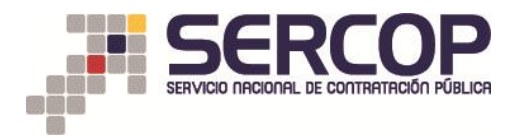

## SUBASTA INVERSA CORPORATIVA DE MEDICAMENTOS

## MANUAL DE INGRESO DE DOCUMENTACIÓN

## ETAPA "ENTREGA DE DOCUMENTACIÓN HABILITANTE OFERENTE GANADOR"

#### 1. Presentación

El presente manual ha sido elaborado con el objeto de dar a conocer a los oferentes, el procedimiento para la entrega de documentación habilitante del oferente ganador de la etapa de puja o negociación exitosa, mediante el Portal Institucional del SERCOP, y con la descripción del proceso que debe seguir para dicho fin.

Es importante indicar que el oferente deberá ingresar la documentación e información habilitante correspondiente al medicamento del proceso del que resultó ganador.

### 2. Descripción del proceso:

**1.** Una vez ingresado en el Portal Institucional del SERCOP <u>www.sercop.gob.ec</u>; debe hacer clic en el ícono "Ingresa al Módulo Especial Subasta Inversa Corporativa de Medicamentos".

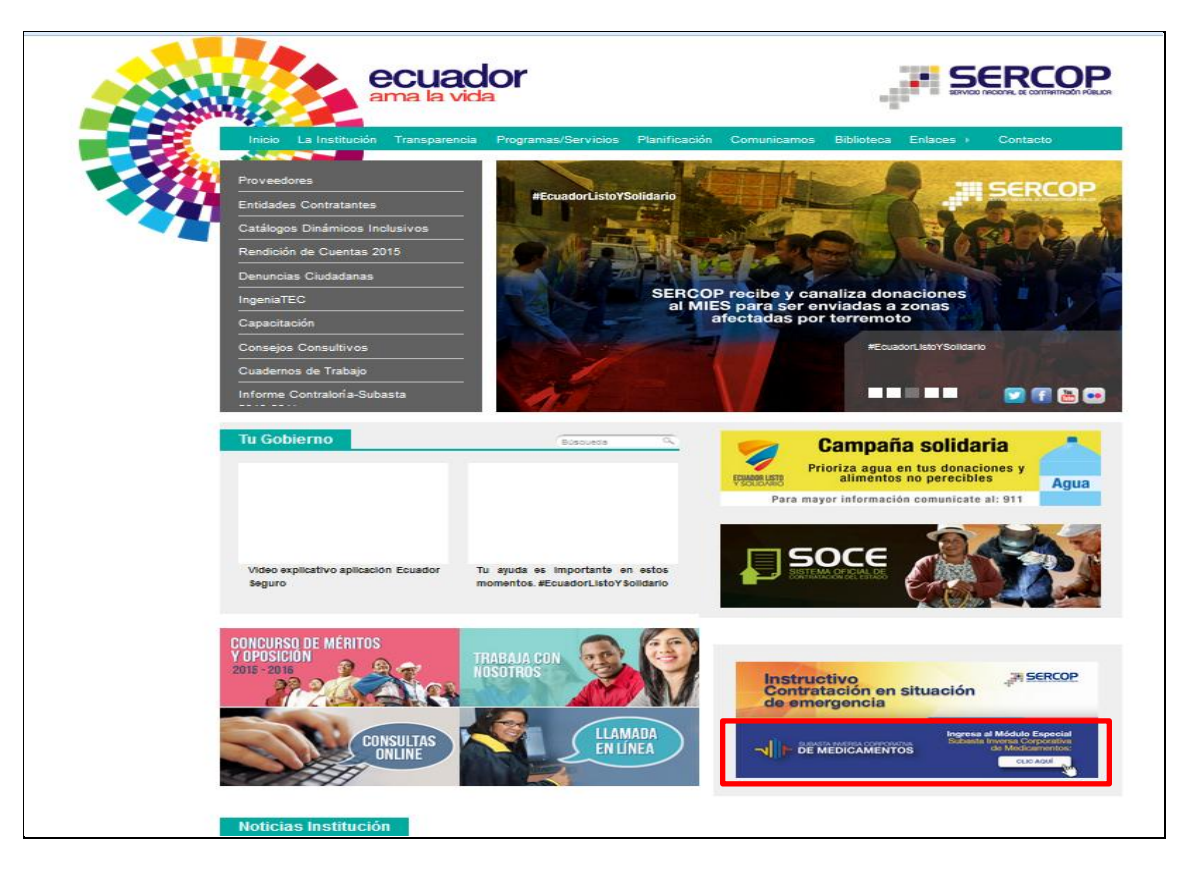

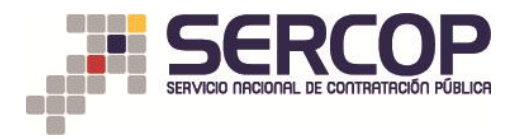

2. Para acceder al Módulo Especial Subasta Inversa Corporativa de Medicamentos, ingrese el número de **RUC**, nombre de **Usuario** y **Contraseña**, luego haga clic en el botón **Entrar**.

| https://sicm.compraspublicas.gob.ec/ProcesoContratacion/compras/                                                                                                    |      | ⊽ Ĉ ]                                                                                                    | - Google                                         | ٩      | ☆自       | + | ♠ | Ξ |
|----------------------------------------------------------------------------------------------------|------|----------------------------------------------------------------------------------------------------|--------------------------------------------------|--------|----------|---|---|---|
|                                                                                                    | en   | na Oficial de Contratación Públic                                                                                                   | a COBIERNO NACIONAL DE<br>La REPUBLICA DEL ECUAD | OR     |          |   |   |   |
| 🛕 Este sistema soporta los siguientes nave                                                                                                    | egad | lores / This system supports the following browsers: 🛛 🛞 FIf                                                                        | REFOX 42.0 +                                     |        |          |   |   |   |
| Alertas y Notificaciones / Alerts and Notifications                                                                                                    |      | BIENVENIDOS A LA                                                                                                    | Sistema de Contratación / Engagement Sy          | stem   | $\oplus$ |   |   |   |
| AVISO IMPORTANTE                                                                                                    | • 11 | SUBASTA INVERSA CORPORATIVA DE<br>MEDICAMENTOS<br>Ingrese los datos para el acceso al sistema / Enter the data for<br>system access |                                                  |        |          |   |   |   |
| SUBASTA INVERSA CORPORATIVA DE MEDICAMENTOS<br>COMUNICADO IMPORTANTE                                                                                                    |      | RUC / ID: Número Identificación / Identification Number<br>17000000151                                                              |                                                  |        |          |   |   |   |
| Informamos a los proveedores registrados para participar en la Subasta Inversa Corporativa de<br>Medicamentos que un total de 58 procedimientos ban sido publicados en el Médulo de Subasta |      | Usuario / User: Nombre de Usuario / Username<br>prisicm0151                                                                         |                                                  |        |          |   |   |   |
| Inversa Corporativa de Medicamentos del Sistema Oficial de Contratación del Estado.                                                                                                    |      | Contraseña / Password: Su contraseña / Your password                                                                                |                                                  |        |          |   |   |   |
| En el siguiente enlace puede encontrar la lista de procedimientos publicados: [Enlace]                                                                                                    |      | •••••                                                                                                    |                                                  |        |          |   |   |   |
| ratio ingrui acceletti poi revol occeletti a<br>[http://substatemedicamentos.compraspublicas.gob.ec] o contactarse al correo electrónico<br>medicamentos@sercop.gob.ec.                     |      | Idioma / Language 👻                                                                                                    | Coloreda la constitución de 14 de                |        |          |   |   |   |
| CORPORATE REVERSE DRUGS BIDDING                                                                                                    | -    |                                                                                                    | Corporate Reverse Drugs Bidding                  | 105 21 |          |   |   |   |
| ⊄ Sistema / System                                                                                                    |      |                                                                                                    | Enlaces de Interés / Links of Interest           |        | •        |   |   |   |
| Copyright © 2008                                                                                                    | - 20 | 16 Servicio Nacional de Contratación Pública.                                                                                       |                                                  |        |          |   |   |   |

3. En este Módulo, el proveedor puede consultar el proceso, presionando la pestaña "Consultar", submenú, "Mis procesos".

| 🗲 🗲 🌏 p-sicm.compraspublica | as.gob.ec/ProcesoContratacion/comp              | ras/EP/home.cpe                         |                                                                                                    | ⊽ ୯                                                                                                    | <ul> <li>*SICMSercop</li> </ul>                                                                                                    | ▶ ☆ 自 🖡 合                                                                                                    |
|-----------------------------|-------------------------------------------------|-----------------------------------------|----------------------------------------------------------------------------------------------------|----------------------------------------------------------------------------------------------------|----------------------------------------------------------------------------------------------------|----------------------------------------------------------------------------------------------------|
| Jueves, 28 de .             | SUBASTA INVERSA CORPORATIVA     DE MEDICAMENTOS | COMPRAS<br>PUBLICAS<br>o-Ecuador        | SIMULAD<br>SUBASTA INVERSA                                                                               | OOR PUJA SICM 2015<br>CORPORATIVA DE MEDICAMENTOS<br>JC: 17000000151   Empresa: PROVEEDOR DE SII                    | COBBERNO NACIONA<br>La REPUBLICA DEL F<br>MULACION 0151   Usuario: prosicm0151                                                                                 | LDE<br>CUADOR                                                                                                    |
|                             | Inicio Datos Generales                          | Consultar                               |                                                                                                    |                                                                                                    |                                                                                                    |                                                                                                    |
| »Escritorio                 |                                                 | Proceso de contratación<br>Mis procesos |                                                                                                    |                                                                                                    |                                                                                                    |                                                                                                    |
| ACCESOS DIRECTOS A AP       | LICACIONES                                      |                                         | INVITACIONES RECIBIDAS                                                                                   | EL PRESENTE MES                                                                                                    |                                                                                                    |                                                                                                    |
|                             | cpc<br>datos<br>generales                       |                                         | Código<br>PRUEBASICU-CAEDH11<br>SICU2015-PRUR05<br>SICU-5094-2015<br>REPRO-008<br>REPRO-008<br>REPRO-008 | Descripción<br>PRUEBA ACCIONISTAS PROVEEDOR 183<br>negodadon<br>PRUEBAS SIGM<br>ALEATORIO<br>REFRO-004<br>REFRO-003 | Fecha de Publicación<br>27-04-2016 09:36:00<br>07-04-2016 11:38:00<br>06-04-2016 22:05:00<br>04-04-2016 22:05:00<br>04-04-2016 21:30:00<br>04-04-2016 19:08:00 | Presupuesto<br>\$ 123.65000<br>\$ 1.850000<br>\$ 1.980400<br>\$ 4.00000<br>\$ 4.00000<br>\$ 10.515485<br>\$ 10.215115 |
| contactos                   |                                                 |                                         | PROCESOS RECIENTES                                                                                       |                                                                                                    |                                                                                                    |                                                                                                    |
|                             |                                                 |                                         | No existen procesos                                                                                      |                                                                                                    |                                                                                                    |                                                                                                    |

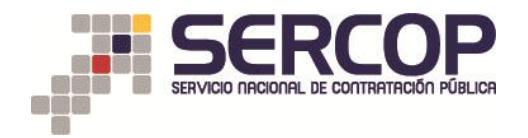

4. Podrá realizar la búsqueda de cualquier proceso a través de las siguientes opciones: "Palabras claves", "Estado del Proceso", "Código del Proceso" o "Por Fechas de Publicación".

Para verificar los procesos en los cuales debe realizar la entrega de documentación e información habilitante seleccione "Estado del Proceso" y escoja la opción "Entrega de documentación habilitante oferente ganador", de clic en "Buscar" y seleccione el "Código" del proceso del cual desea realizar la entrega de documentación e información habilitante.

|                               |                | Viernes, 29 de Abril del 2016 11:12   GMT-          | COMPRAS<br>SUBASTA IN<br>5   Quito-Ecuador<br>Cossultar | IMULADOR PUJA SICM 2015<br>IVERSA CORPORATIVA DE MEDICAMENT<br>RUC: 17000000164   Empresa: PROVEEDOR | OS USUBLICIÓN USUBINO: prbs                                               | NO MACIENTAL DE<br>ELECA DEL ECUADOR<br>Icm0164   [ <u>Cerrar Sestón</u> ]                  |                                              |
|-------------------------------|----------------|-----------------------------------------------------|---------------------------------------------------------|----------------------------------------------------------------------------------------------------|---------------------------------------------------------------------------|---------------------------------------------------------------------------------------------|----------------------------------------------|
| »Conculta do Mic Droco        | 505            |                                                     |                                                         |                                                                                                    |                                                                           |                                                                                             |                                              |
| Para Rescar Procesos: Presion | e el hotón Rus | car.                                                |                                                         |                                                                                                    |                                                                           |                                                                                             |                                              |
| Palabras claves               |                |                                                     |                                                         |                                                                                                    | Para encontrar procesos según pal                                         | labras claves ingresadas; ei: "computador", '                                               | camarón".                                    |
| Entidad Contratante           |                |                                                     | Buscar<br>Entidad                                       |                                                                                                    | Presione el botón 'Buscar Entidad',<br>buscar Procesos.                   | , para encontrar el nombre de la Entidad Cont                                               | ratante, de la cual desea                    |
| Tipo de Contratación          |                | Subasta Inversa Corporativa                         |                                                         |                                                                                                    | Que tipo de contratación es el proc                                       | ceso: Licitación, Subasta Inversa o Publicaci                                               | ón u otro.                                   |
| Estado del Proceso            |                | Entrega de documentación habilitante oferente ganad | or 🖕                                                    |                                                                                                    | Seleccione el Estado en que se en                                         | cuentren los procesos interesados.                                                          |                                              |
| Código del Proceso            |                |                                                     |                                                         |                                                                                                    | Ingrese el código del proceso a bu                                        | scar, ej: INCOP-SI-001                                                                      |                                              |
| Por Fechas de Publicació      | n (*)          | Desde: 2015-10-29 III Hasta:                        | 2016-04-29                                              |                                                                                                    | Seleccione el Período de la fecha d<br>(Periodo válido 6 meses antes y 1! | le Publicación del Proceso.<br>5 días después de la fecha de publicación)                   |                                              |
| Para una búsqueda más         | avanzada       | Buscar en google                                    |                                                         |                                                                                                    | Esta opción permite buscar inform:<br>acceder puede ingresar en el camp   | ación e inclusive documentos que se encuent<br>o 'Palabras claves' lo que necesita buscar y | ren en el Portal. Para<br>clic en el enlace. |
|                               |                |                                                     |                                                         | Buscar Limplar                                                                                       |                                                                           |                                                                                             |                                              |
| Código                        | Entidad Cont   | ratante                                             | Objeto del Proceso                                      | Estado del Proceso                                                                                   | Provincia/Cantón                                                          | Presupuesto Referencial Unitario(sin iva)                                                   | Fecha de Publicación                         |
| SICM-000-2016                 | PRUEBAS E      | ntidad Mantenimiento PRIMERO DE JULIO               | ENTREGA DE DOCUMENTACIÓN HABILITANTE                    | Entrega de documentación habilitante oferente ga                                                     | nador PICHINCHA / QUITO                                                   | \$2.00000                                                                                   | 2016-04-29 10:26:00                          |
| SICM-201-2016                 | PRUEBAS E      | ntidad Mantenimiento PRIMERO DE JULIO               | rihurbhvbfbvudbcgttdhgth                                | Entrega de documentación habilitante oferente ga                                                     | nador PICHINCHA / QUITO                                                   | \$0.01000                                                                                   | 2016-04-29 09:10:00                          |
| PRUEBA-SICM-QA-EDH16          | PRUEBAS E      | ntidad Mantenimiento PRIMERO DE JULIO               | PROEBA NEGO                                             | entrega de documentación habilitante oferente ga                                                     | nador PICHINCHA / QUITO                                                   | \$123,65000                                                                                 | 2016-04-29 08:53:00                          |
| STCM2016-DRI R005             | DRUEBAS E      | atidad Mantanimiento PRIMERO DE JULIO               | Reportación                                             | Entrega de documentación habilitante oferente ga                                                     | ander DICHINCHA/QUITO                                                     | \$123,65000                                                                                 | 2010-04-28 17:05:00                          |
| SICM-0504-2016                | DRIJERAS E     | atidad Mantanimiento PRIMERO DE JULIO               | DRIJEBAS STOM                                           | Entreça de documentación habilitante oferente ga                                                     | ander PICHINCHA/QUITO                                                     | \$1,65000                                                                                   | 2016-04-07 11:38:00                          |
| SICM-PRUEBA-MT15              | PRUEBAS E      | ntidad Mantenimiento PRIMERO DE JULIO               | En pruebas mantis 2406                                  | Entreça de documentación habilitante oferente ga                                                     | nador PICHINCHA / QUITO                                                   | \$0.01540                                                                                   | 2016-01-15 10:55:00                          |
| Procesos del 1 al 7 de 7      |                |                                                     |                                                         |                                                                                                    |                                                                           |                                                                                             |                                              |
|                               |                |                                                     | Convright © 2008 - 2016 5                               | ervicio Nacional de Contratación Pública.                                                            |                                                                           |                                                                                             |                                              |
|                               |                |                                                     | Loppingin & Looo Loros                                  |                                                                                                    |                                                                           |                                                                                             |                                              |

 Para iniciar con el ingreso de la documentación e información habilitante verifique que el estado del proceso se encuentre en "Entrega de documentación habilitante oferente ganador".

RECUERDE QUE UNA VEZ GUARDADA LA INFORMACIÓN, LA MISMA NO PODRÁ SER EDITADA. SI USTED ABANDONA LA SESIÓN, PODRÁ INGRESAR NUEVAMENTE Y COMPLETAR LA INFORMACIÓN DE LOS SIGUIENTES PASOS.

UNA VEZ DE CLIC EN FINALIZAR LA INFORMACIÓN INGRESADA NO PODRÁ SER MODIFICADA.

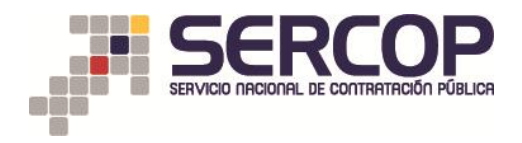

|                                                           | SIMULADOR PUJA SICM 2015<br>SUBASTA INVERSA CORPORATIVA DE MEDICAMENTOS<br>94 Abril del 2015 11:24   GMT-5   Quete-Ecaderr<br>94 Abril del 2015 11:24   GMT-5   Quete-Ecaderr<br>INUC: 17000000164   Empresa: PROVEDOR DE SIMULACION<br>014   busines: Photomolof   [Centra Stable 7] |   |
|-----------------------------------------------------------|----------------------------------------------------------------------------------------------------|---|
|                                                           | Inicio Datos Generales Consultar                                                                                                    |   |
| »Información Proceso Contratación                         |                                                                                                    |   |
| Preguntas, Respuestas y Aclaraciones A                    | Culificación de Participantes Oferta Talcal Negociación Estrega de documentación habilitante eferente gasador                                                                                                    |   |
| Ver Preguntas y/6 Adaraciones<br>Entrega de Documentación | scripción del Proceso de Contratación                                                                                                    |   |
| Ver Kesultados de Subasta                                 | Entidad: PRUEBAS Entidad Mantenimiento PRIMERO DE JULIO                                                                                                    |   |
|                                                           | Objeto de Proceso : ENTRECA DE DOCUMENTACIÓN HABILITANTE                                                                                                    |   |
|                                                           | Código: SICM-000-2016                                                                                                    |   |
|                                                           | Tipo Compra: Medicamentos                                                                                                    |   |
|                                                           | Presupuesto Referencial Unitario (Sin Iva): USD 2.00000                                                                                                    |   |
|                                                           | Cantidad Referencial: 35000                                                                                                    |   |
|                                                           | Tipo de Contratación: Subasta Inversa Corporativa                                                                                                    |   |
|                                                           | Tipo de Adjudicación: Total                                                                                                    |   |
|                                                           | Funcionario encargado del proceso: proubascatalogodok@hotmail.com                                                                                                    |   |
|                                                           | Estado del Proceso: Entrega de documentación habilitante oferente ganador                                                                                                    |   |
|                                                           | Descripción: ENTREGA DE DOCUMENTACIÓN HABILITANTE                                                                                                    |   |
|                                                           |                                                                                                    |   |
|                                                           | 44 Regressar 📥 Imprimiz                                                                                                    |   |
|                                                           | Copyright @ 2008 - 2016 Servicio Nacional de Contratación Pública.                                                                                                    | 1 |

6. A continuación, el sistema le mostrará un mensaje informativo respecto a las responsabilidades que tendrá el oferente ganador al ingresar la documentación e información habilitante conforme al Art.106 de la Ley Organica del Sistema Nacional de Contratación Pública y de conformidad al procedimiento establecido en el Art. 108 de la referida Ley.

| Recuerde que es de su total responsabilidad el ingreso y validación de información o documentación habilitante a través de este sistema. En caso de i<br>información o documentación errónea o falsa, estará incurriendo en la infracción prevista en el Art. 106 de la Ley Orgánica del Sistema Nacional de Cor<br>Pública, de conformidad al procedimiento establecido en el Art. 108 de la referida Ley. | ngresar<br>tratación |
|----------------------------------------------------------------------------------------------------|----------------------|
|                                                                                                    | Aceptar              |

Al finalizar la lectura, haga clic en el botón "Aceptar".

7. Descripción del Medicamento.

A continuación, deberá completar los siguientes campos de acuerdo a la descripción del medicamento y al registro sanitario vigente emitido por la Agencia Nacional de Regulación, Control y Vigilancia Sanitaria (ARCSA).

- 7.1 <u>Descripción del Medicamento</u>.- Seleccione entre las opciones de "cumple" o "no cumple" en los campos desplegados, de acuerdo a la descripción del medicamento al cual se refiere el proceso de subasta.
  - DCI
  - Forma Farmacéutica
  - Concentración
  - Presentación Comercial
  - ¿Cumple con las especificaciones establecidas en la Ficha Técnica del medicamento?

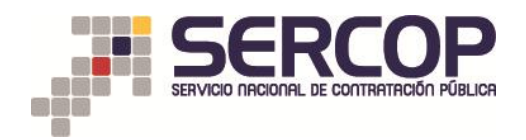

- 7.2 <u>Información Específica del Medicamento</u>.- Aquí deberá ingresar la información específica del medicamento al cual se refiere el proceso de subasta, conforme al registro sanitario vigente emitido por la ARCSA.
  - Nombre Comercial del Medicamento
  - Vía de Administración
  - Forma Farmacéutica Específica
  - Concentración Específica del Medicamento
  - Presentación Comercial del Medicamento
  - Período de Vida Útil
  - Condiciones de Almacenamiento
  - ¿El registro sanitario se encuentra a nombre de la compañía/empresa que está participando en este procedimiento? escoja la opción "SI" o "NO".

De conformidad con la siguiente imagen:

|                                                                                                    |                                                                                                    |                                                                                                    | SUBASTA INVE                                                                                                    | RSA CORPORATIVA DE MEDICA            | AMENTOS                                                                                                    | GOBIERNO NACIONAL DE<br>LA REPUBLICA DEL ECUADOR                                                                                                    |                                                                                                    |
|----------------------------------------------------------------------------------------------------|----------------------------------------------------------------------------------------------------|----------------------------------------------------------------------------------------------------|----------------------------------------------------------------------------------------------------|--------------------------------------|----------------------------------------------------------------------------------------------------|----------------------------------------------------------------------------------------------------|----------------------------------------------------------------------------------------------------|
|                                                                                                    | Viernes, 29 de Abril del 2016 12:46   GM                                                                                                    | T-5   Quito-Ecuador                                                                                                    | RUC:                                                                                                    | 17000000164   Empresa: PRO           | VEEDOR DE SIMULACI                                                                                                    | DN   Usuario: prbsicm0164   [ 🖸                                                                                                    | rrar Sesión ]                                                                                                    |
|                                                                                                    | Inicio Datos Genera                                                                                                    | les Consultar                                                                                                    |                                                                                                    |                                      |                                                                                                    |                                                                                                    |                                                                                                    |
| ón del Medicamento                                                                                                    |                                                                                                    |                                                                                                    |                                                                                                    |                                      |                                                                                                    |                                                                                                    |                                                                                                    |
| Información del Proce                                                                                                    | eso de Contratación                                                                                                    |                                                                                                    |                                                                                                    |                                      |                                                                                                    |                                                                                                    |                                                                                                    |
| CÓDIGO:<br>OBJETO DEL PROCES                                                                                                    | 50:                                                                                                    | SICM-000-201<br>ENTREGA DE D                                                                                                    | .6<br>IOCUMENTACIÓN HABII ITANTE                                                                                                    | :                                    |                                                                                                    |                                                                                                    |                                                                                                    |
| DESCRIPCIÓN:                                                                                                    |                                                                                                    | ENTREGA DE D                                                                                                    | OCUMENTACIÓN HABILITANTE                                                                                                    |                                      |                                                                                                    |                                                                                                    |                                                                                                    |
| PRESUPUESTO:                                                                                                    |                                                                                                    | USD 2.000000                                                                                                    |                                                                                                    |                                      |                                                                                                    |                                                                                                    |                                                                                                    |
| Detalle: Fármaco                                                                                                    |                                                                                                    |                                                                                                    |                                                                                                    |                                      |                                                                                                    |                                                                                                    |                                                                                                    |
| CUM ID                                                                                                    | PRINCIPIO ACTIVO                                                                                                    | FORMA FARMACÉUTICA                                                                                                    | CONCEN.                                                                                                    | PRESENTACIÓN                         | CANTIDAD                                                                                                    | PRECIO REF. UNITARIO                                                                                                    | SUBTOTAL                                                                                                    |
| N05BA01SOR091X0                                                                                                    | Diazepam                                                                                                    | Sólido oral                                                                                                    | 10 mg                                                                                                    |                                      | 35000                                                                                                    | USD 2.000000                                                                                                    | USD 70,000.000000                                                                                                    |
| TOTAL                                                                                                    |                                                                                                    |                                                                                                    |                                                                                                    |                                      |                                                                                                    |                                                                                                    | USD 70,000.00000                                                                                                    |
|                                                                                                    |                                                                                                    |                                                                                                    |                                                                                                    |                                      |                                                                                                    |                                                                                                    |                                                                                                    |
| RAZÓN SOCIAL                                                                                                    | anador de la Puja/Negociación                                                                                                    | PROVEEDOR DE S                                                                                                    | SIMULACION 0164                                                                                                    |                                      |                                                                                                    |                                                                                                    |                                                                                                    |
| NOMBRE COMERCIAL                                                                                                    |                                                                                                    | PROVEEDOR DE S                                                                                                    | SIMULACION 0164                                                                                                    |                                      |                                                                                                    |                                                                                                    |                                                                                                    |
| RUC                                                                                                    |                                                                                                    | 17000000164                                                                                                    |                                                                                                    |                                      |                                                                                                    |                                                                                                    |                                                                                                    |
| Descripción del Medic                                                                                                    | :amento                                                                                                    |                                                                                                    |                                                                                                    |                                      |                                                                                                    |                                                                                                    |                                                                                                    |
| indicaciones: Seleccione cumpi                                                                                                    | le o no cumple, con la descripción del medicamento de conformidad                                                                                         | con la Ficha Técnica del Medicamento                                                                                                    |                                                                                                    |                                      |                                                                                                    |                                                                                                    |                                                                                                    |
| CUM: N05BA01SOR091X0                                                                                                    |                                                                                                    | Descripción                                                                                                    |                                                                                                    |                                      |                                                                                                    |                                                                                                    | Cumple / No Cu                                                                                                    |
| 1.1 DCI:                                                                                                    |                                                                                                    | Diazepam                                                                                                    |                                                                                                    |                                      |                                                                                                    |                                                                                                    | 🖲 si 💿                                                                                                    |
| 1.2 Forma Farmacéutica                                                                                                    |                                                                                                    | Sólido oral                                                                                                    |                                                                                                    |                                      |                                                                                                    |                                                                                                    | O st O                                                                                                    |
| 1.2 Concentración                                                                                                    |                                                                                                    | 10 ma                                                                                                    |                                                                                                    |                                      |                                                                                                    |                                                                                                    | 0.0                                                                                                    |
| 1.3 Concentracion:                                                                                                    |                                                                                                    | 10 mg                                                                                                    |                                                                                                    |                                      |                                                                                                    |                                                                                                    | ⊌si ©                                                                                                    |
| 1.4 Presentación Comerc                                                                                                    | cial:                                                                                                    |                                                                                                    |                                                                                                    |                                      |                                                                                                    |                                                                                                    | 🖲 si 🔘                                                                                                    |
| ¿Cumple con las especific<br>medicamento?                                                                                                    | caciones establecidas en la Ficha Técnica                                                                                                    | a del Elija 'Si' en caso<br>caso contrario el                                                                                                    | de que el producto ofertado cu<br>lita la opción 'No'                                                                                                    | impla con todas las especificaciones | s requeridas en la Fich                                                                                                    | a Técnica del medicamento,                                                                                                    | I SI C                                                                                                    |
|                                                                                                    |                                                                                                    |                                                                                                    |                                                                                                    |                                      |                                                                                                    |                                                                                                    |                                                                                                    |
| Información Específic                                                                                                    | a del Medicamento                                                                                                    |                                                                                                    |                                                                                                    |                                      |                                                                                                    |                                                                                                    |                                                                                                    |
| indicaciones: ingrese la informa                                                                                                    | ación específica del medicamento que usted oferta conforme el cert                                                                                        | ficado de Registro Sanitario vigente.                                                                                                    |                                                                                                    |                                      |                                                                                                    |                                                                                                    |                                                                                                    |
|                                                                                                    |                                                                                                    |                                                                                                    |                                                                                                    |                                      |                                                                                                    |                                                                                                    |                                                                                                    |
|                                                                                                    |                                                                                                    | DIAZEF                                                                                                    | PAM 10MG/2ML INYECTABLE                                                                                                    |                                      | Ingr                                                                                                    | ese el nombre comercial del m                                                                                                    | edicamento tal como cor                                                                                                    |
| Nombre Comercial del me                                                                                                    | edicamento:                                                                                                    | DIAZEF                                                                                                    | PAM 10MG/2ML INYECTABLE                                                                                                    |                                      | Ingr                                                                                                    | ese el nombre comercial del m<br>icado de Registro Sanitario.                                                                                                    | edicamento tal como cor<br>Náximo 300 car                                                                                                    |
| Nombre Comercial del me                                                                                                    | edicamento:                                                                                                    | DIAZEF                                                                                                    | PAM 10MG/2ML INYECTABLE                                                                                                    |                                      | Ingr<br>certil                                                                                                    | ese el nombre comercial del m<br>icado de Registro Sanitario.                                                                                                    | edicamento tal como cor<br>Máximo 300 car                                                                                                    |
| Nombre Comercial del mo                                                                                                    | edicamento:                                                                                                    | DIAZEF<br>[015] In                                                                                                    | PAM 10MG/2ML INYECTABLE                                                                                                    |                                      | .:<br>Ingr<br>certi                                                                                                    | ese el nombre comercial del m<br>icado de Registro Sanitario.<br>ese la vía de administración co<br>ario.                                                                                                    | edicamento tal como cor<br>Máximo 300 car<br>nforme a lo indicado en                                                                                                    |
| Nombre Comercial del mo                                                                                                    | edicamento:                                                                                                    | DIA2EF<br>[015] In                                                                                                    | RAM 10MG/2ML INYECTABLE                                                                                                    |                                      | .d<br>Ingr<br>certi<br>Ingr<br>sanit                                                                                                    | ese el nombre comercial del m<br>icado de Registro Sanitario.<br>ese la vía de administración co<br>ario.                                                                                                    | edicamento tal como cor<br>Máximo 300 car<br>nforme a lo indicado en<br>Máximo 100 car                                                                                                    |
| Nombre Comercial del ma<br>Vía de Administración:                                                                                                    | edicamento:                                                                                                    | DIAZEF<br>[015] In<br>SOLUC                                                                                                    | RM 10MG/2ML INVECTABLE<br>tramusoular/Intravenosa<br>IÓN INVECTABLE                                                                                                    |                                      | ini ingraetii<br>ini ingraetii<br>ini ingraetii<br>ini ingraetii<br>ingraetii<br>ingraetiingraetii<br>ingraetii<br>ingraetiingraetii<br>ingraetii<br>ingr                                                                                                    | ese el nombre comercial del m<br>icado de Registro Sanitario.<br>ese la vía de administración co<br>ario.<br>ese la forma farmacéutica esper<br>ymidad con el Renistro Sanita                                                                                                    | edicamento tal como co<br>Máximo 300 ca<br>nforme a lo indicado en<br>Máximo 100 ca<br>cifica del medicamento<br>in                                                                                                    |
| Nombre Comercial del m<br>Vía de Administración:<br>Forma Farmacéutica Esp                                                                                                    | edicamento:<br>ecífica:                                                                                                    | [015] In<br>SOLUC                                                                                                    | AM 10MG/2ML INVECTABLE                                                                                                    |                                      | ingr<br>certi<br>                                                                                                    | se el nombre comercial del m<br>icado de Registro Sanitario.<br>225 la vía de administración co<br>arrio.<br>256 la forma farmacéutica espr<br>rrmidad con el Registro Sanita                                                                                                    | adicamento tal como cor<br>Máximo 300 car<br>nforme a lo indicado en<br>Máximo 100 car<br>cifíca del medicamento<br>io<br>Máximo 100 car                                                                                                    |
| Nombre Comercial del m<br>Vía de Administración:<br>Forma Farmacéutica Esp                                                                                                    | edicamento:                                                                                                    |                                                                                                    | AM 10NG-2ML INVECTABLE<br>tramusoulariintravenosa<br>ION INVECTABLE                                                                                                    |                                      | ingr<br>ingr<br>ingr<br>ingr<br>ingr<br>ingr<br>ingr<br>ingr                                                                                                    | ese el nombre comercial del m<br>icado de Registro Sanitario.<br>ese la vía de administración co<br>arrio.<br>ese la forma farmacéutica espr<br>urmidad con el Registro Sanitar                                                                                                    | adicamento tal como cor<br>Máximo 300 car<br>nforme a lo indicado en<br>Máximo 100 car<br>cofíce a del medicamento<br>io<br>Máximo 100 car                                                                                                    |
| Nombre Comercial del m<br>Vía de Administración:<br>Forma Farmacéutica Esp<br>Concentración específica                                                                                                    | edicamento:                                                                                                    |                                                                                                    | NM 19M92M, INVECTABLE                                                                                                    |                                      | ingr<br>ingr<br>ingr<br>ingr<br>ingr<br>ingr<br>ingr<br>ingr                                                                                                    | se el nombre comercial del m<br>icado de Registro Sanitario.<br>25e la vía de administración co<br>ario.<br>25e la forma farmacéutica espe<br>27midad con el Registro Sanita<br>25e la concentración específica<br>21 Registro Sanitario                                                                                                    | edicamento tal como co<br>Máximo 300 ea<br>forme a lo indicado en<br>Máximo 100 ea<br>cófica del medicamento<br>io<br>Máximo 100 ea<br>del medicamento de co                                                                                                    |
| Nombre Comercial del m<br>Via de Administración:<br>Forma Farmacéutica Esp<br>Concentración específica                                                                                                    | edicamento:<br>                                                                                                    | DIAZEF<br>[018] In<br>SOLUC<br>10M5/2                                                                                                    | HAN TOMO-2NL INVECTIALE                                                                                                    |                                      | a Ingr<br>esti<br>a sani<br>a Ingr<br>a Ingr<br>a Ingr<br>a Ingr<br>a Ingr                                                                                                    | se el nombre comercial del m<br>icado de Registro Sanitario.<br>ses la vía de administración co<br>ario.<br>ses la forma farmacéutica espe-<br>yrmidad con el Registro Sanita-<br>ses la concentración específica<br>I Registro Sanitario                                                                                                    | dicamento tal como co<br>Máximo 300 car<br>forme a lo indicado en<br>Máximo 100 car<br>cífica del medicamento<br>del medicamento de cor<br>Máximo 100 car                                                                                                    |
| Nombre Comercial del mo<br>Via de Administración:<br>Forma Farmacéutica Esp<br>Concentración específica                                                                                                    | redicamento:<br>recifica:<br>i del medicamento:                                                                                                    |                                                                                                    | HAN 10MG/2NL INVECTABLE<br>tamusolarihtavenosa<br>Infn Invectable<br>ML<br>3 Y 100 AMPOLLAS X 2 m CALA X 10 P                                                                | MPOLLAS Y 2 milu                     | Lingra<br>Lingra<br>Lingra<br>Lingra<br>Lingra<br>Lingra<br>Lingra<br>Lingra<br>Lingra<br>Lingra                                                                                                    | se el nombre comercial del m<br>Icado de Registro Santario.<br>ese la vía de administración co<br>ario.<br>ese la forma farmacéutica espe<br>yrmidad con el Registro Santa<br>ese la concentración específica<br>ise la concentración específica<br>ese la concentración específica<br>ese la presentación comercial                                                                           | edicamento tal como con<br>Itáximo 300 az<br>Informe a lo indicado en<br>Itáximo 100 az<br>Itáximo 100 az<br>Itáximo 100 az<br>Itáximo 100 az<br>Itáximo 100 az<br>Itáximo 100 az                                                                                                    |
| Nombre Comercial del m<br>Vía de Administración:<br>Forma Farmacéutica Esp<br>Concentración específica<br>Presentación Comercial o                                                                                                    | edicamento:<br>vecífica:<br>del medicamento:<br>jel Medicamento:                                                                                          | (1915)<br>(1915)<br>(1916)<br>(1916)<br>(1 | HAN 10MG/2NL INVECTABLE<br>tramusolarititravetosa<br>IÓN INVECTABLE<br>ML<br>3 Y 100 ANPOLLAS X 2 mi CALA X 10 J                                                             | MPOLLAS X 2 mlu                      | Ingr<br>Ingr<br>Ingr<br>Ingr<br>Ingr<br>Ingr<br>Ingr<br>Ingr                                                                                                    | sea el nombre comercial del m<br>Icado de Registro Sanitario.<br>ese la via de administración co<br>ario.<br>ese la forma farmacéutica espe<br>rimidad con el Registro Sanita<br>ese la concentración específica<br>el Registro Sanitario<br>esar la presentación comercial<br>gistro sanitario.                                                                                               | edicamento tal como cor<br>Ittizimo 300 car<br>Informe a lo indicado en<br>Ittizimo 100 car<br>Ottiza del medicamento<br>del medicamento de cor<br>Ittizimo 100 car<br>Ittizimo 100 car<br>Ittizimo 100 car                                                                                                    |
| Nombre Comercial del m<br>Via de Administración:<br>Forma Farmacéutica Esp<br>Concentración específica<br>Presentación Comercial d                                                                                                    | edicamento:<br>secífica:<br>del medicamento:<br>jel Medicamento:                                                                                          | 04259<br>[015] H<br>50.LG<br>10462<br>CAA A                                                                                                    | HAN 10MG/DAL INVECTABLE<br>tamusoularihitavehosa<br>ION INVECTABLE<br>ML<br>3 Y 100 AUPOLLAS X 2 ml CAJA X 10 /                                                              | MPOLLAS X 2 milu                     | a Ingra                                                                                                    | sea el nombre comercial del m<br>Icado de Registro Sanitario.<br>sea la via de administración co<br>artío.<br>sea la forma farmacéutica espi-<br>mmidad con el Registro Sanita<br>en el aconcentración específica<br>Il Registro Sanitario<br>sea la presentación comercial<br>gistro sanitario                                                                                                | edicamento tal como com<br>Miximo 300 car<br>Miximo 300 car<br>Miximo 400 car<br>Cifica del medicamento<br>Miximo 400 car<br>Miximo 100 car<br>Miximo 100 car<br>Miximo 200 car<br>Miximo 200 car                                                                                                    |
| Nombre Comercial del m<br>Via de Administración:<br>Forma Farmacéutica Esp<br>Concentración específica<br>Presentación Comercial d<br>Período de Vida Útli:                                                                                       | edicamento:<br>                                                                                                    | Diazes           [P15] H           Source           19452           CAJKA           00 MES                                                                                                    | MM 19MG/2ML INVECTABLE<br>tamusoular/Intravenosa<br>ION INVECTABLE<br>SML<br>13 Y 100 AMPOLLAS X 2 ml CAJA X 10 A<br>ES                                                      | MPOLLAS X 2 milu                     | a Ingr<br>a Ingr<br>a Ingr<br>a Ingr<br>a Ingr<br>a Ingr<br>a Ingr<br>a Ingr<br>a Ingr                                                                                                    | sea el nombre comercial del m<br>Icado de Registro Sanitario.<br>sea la vía de administración co<br>ario.<br>sea la forma farmacéutica espr<br>imidad con el Registro Sanita<br>sea la concentración específica<br>el Registro Sanitario<br>sea la presentación comercial<br>gistro sanitario.                                                                                                 | adicamento tal como con<br>Miximo 200 car<br>Miximo 100 car<br>Miximo 100 car<br>Miximo 100 car<br>Miximo 100 car<br>Miximo 100 car<br>Miximo 100 car<br>Miximo 100 car<br>Miximo 200 car<br>Miximo 200 car                                                                                                    |
| Nombre Comercial del m<br>Vía de Administración:<br>Forma Farmacéutica Esp<br>Concentración específica<br>Presentación Comercial d<br>Período de Vida Útil:                                                                                       | edicamento:<br>                                                                                                    | 04255<br>[515] In<br>SOLUC<br>1945-2<br>CAA 7<br>60 NES                                                                                                    | XM 10M52NL INVECTABLE<br>tamusolariintavenosa<br>IION INVECTABLE<br>34.<br>3 Y 109 AMPOLLAS X 2 mi CAJA X 19 J<br>85                                                         | MPOLLAS X 2 milu                     | a Ingra<br>a Ingra<br>a Ingra<br>a Ingra<br>a Ingra<br>a Ingra<br>a Ingra<br>a Ingra<br>a Ingra                                                                                                    | sea el nombre comercial del m<br>Icado de Registro Sanitario.<br>258 la vía de administración co<br>ario.<br>258 la forma farmacéutica espe<br>mmidad con el Registro Sanita<br>258 la concentración específica<br>218 egistro Sanitario<br>258 el periodo de vida útil del 1<br>registro sanitario.                                                                                           | edicamento tal como com<br>Nilacimo 200 car<br>Informa a lo indicado an<br>Miximo 100 car<br>Olica del medicamento<br>I Miximo 100 car<br>Nilacimo 100 car<br>Miximo 100 car<br>Miximo 100 car<br>Miximo 200 car<br>Miximo 200 car<br>Miximo 200 car<br>Miximo 200 car<br>Miximo 200 car                                                              |
| Nombre Comercial del m<br>Vía de Administración:<br>Forma Farmacéutica Esp<br>Concentración específica<br>Presentación Comercial o<br>Período de Vida Útil:                                                                                       | edicamento:<br>                                                                                                    | 04254<br>(219) M<br>80000<br>10452<br>CAAX3<br>60 MES<br>REFRU                                                                                                    | HAN 10MG/2NL INVECTABLE<br>tamusolariintavenosa<br>HON INVECTABLE<br>SIL<br>IS Y 100 AMPOLLAS X 2 ml CAJA X 10 A<br>ES<br>SERACION                                           | MPOLLAS X 2 milu                     | Lingra<br>Langa<br>Langa | se el nombre comercial del m<br>Icado de Registro Santario.<br>ese la vía de administración co<br>ario.<br>ese la forma farmacéutica espre-<br>yrmidad con el Registro Santa<br>ese la concentración específica<br>ise la concentración específica<br>ese la concentración comercial<br>gistro santario.<br>ese la presentación comercial<br>gistro santario.<br>ese la sendaciones de almacer | edicamento tal como com<br>Miximo 200 ar<br>Informe a lo indicado en<br>Miximo 100 ar<br>Miximo 100 ar<br>Miximo 100 ar<br>Miximo 100 ar<br>Miximo 100 ar<br>Miximo 100 ar<br>Miximo 200 ar<br>Miximo 200 ar<br>Miximo 200 ar<br>Miximo 200 ar                                                                                                    |
| Nombre Comercial del m<br>Vía de Administración:<br>Forma Farmacéutica Esp<br>Concentración específica<br>Presentación Comercial o<br>Período de Vida Útil:<br>Condiciones de Almacena                                                            | edicamento:<br>>ecifica:<br>I del medicamento:<br>del Medicamento:<br>                                                                                    | (219) M<br>(219) M<br>(219) M<br>(219) M<br>(219) M<br>(210) M<br>(210)                                                                                                    | HAN 10MG/DNL INVECTABLE<br>transcolar/intravences<br>infin InvectABLE<br>ML<br>13 Y 100 AMPOLLAS X 2 ml CALA X 10 A<br>ES<br>SERACION                                        | MPOLLAS X 2 milu                     | Ingra<br>Ingra<br>Ingr<br>Ingr<br>Ingr<br>Ingr<br>Ingr<br>Ingr<br>Ingr<br>Ingr                                                                                                    | se el nombre comercial del m<br>Icado de Registro Santario.<br>ase la via de administración co<br>ario.<br>ses la forma farmacéutica espe<br>yrmidad con el Registro Sanita<br>in Registro Sanitario<br>ase la concentración específica<br>il Registro Sanitario.<br>ase el período de vida útil del el<br>registro sanitario.<br>ses el período de vida útil del el                           | edicamento tal como com<br>Nilacino 300 car<br>Informe a lo indicado en<br>entreme a lo indicado en<br>el lisaino 100 car<br>Nilacino 100 car<br>Nilacino 100 car<br>Nilacino 100 car<br>Nilacino 200 car<br>Nilacino 200 car<br>Nilacino 100 car<br>Nilacino 100 car<br>Nilacino 100 car<br>Nilacino 100 car<br>Nilacino 100 car<br>Nilacino 100 car |
| Nombre Comercial del m<br>Via de Administración:<br>Forma Farmacéutica Esp<br>Concentración específica<br>Presentación Comercial o<br>Período de Vida Útil:<br>Condiciones de Almacenz<br>del registro sanitario se e                             | edicamento:<br>                                                                                                    | Diversion         Diversion           Diversion         Diversion           Diversion         Diversion           Diversion         Diversion           Diversion         Diversion           Diversion         Diversion           Diversion         Diversion                                                                                                    | MM 10MG/20L INVECTABLE           tramusoular/intravenosa           IdN INVECTABLE           ML           3 Y 100 AIPOLLAS X 2 ml CALA X 10 J           EB           SERACION | MPQLL45 X 2 miv                      | a Ingr<br>a Ingr<br>a Ingr<br>a Ingr<br>a Ingr<br>a Ingr<br>a Ingr<br>a Ingr<br>a Ingr<br>a Ingr<br>a Ingr                                                                                                    | sea el nombre comercial del m<br>Icado de Registro Santario.<br>ese la via de administración co<br>ario.<br>ese la forma farmacéutoa espo<br>midad con el Registro Santa<br>ese la concentración específica<br>el Registro Santario<br>ese la presentación comercial<br>gistro sanitario.<br>ese el periodo de vida útil del r<br>registro sanitario.                                          | adicamento tal como cor<br>Miximo 300 car<br>Miximo 300 car<br>Miximo 400 car<br>Cifica del medicamento<br>del medicamento de cor<br>Miximo 400 car<br>Miximo 400 car<br>Miximo 500 car<br>Miximo 500 car<br>Miximo 500 car                                                                                                    |
| Nombre Comercial del m<br>Via de Administración:<br>Forma Farmacéutica Esp<br>Concentración específica<br>Presentación Comercial d<br>Período de Vida Útil:<br>Condiciones de Almacenz<br>del registro sanitario se e<br>que está participando en | edicamento:<br>secífica:<br>s del medicamento:<br>del Medicamento:<br>smiento:<br>smiento:<br>incuentra a nombre de la compañía/em<br>este procedimiento? | DW255           DW255                                                                                                    | MM 10MGONL INVECTMBLE<br>tamusolariittavetosa<br>idn InvectmBLE<br>3 Y 100 AUPOLLAS X 2 m CAJA X 10 A<br>ES<br>SERACION<br>© NO                                              | MPOLLAS X 2 mlu                      | a Ingr<br>a Ingr<br>a Ingr<br>a Ingr<br>a Ingr<br>a Ingr<br>a Ingr<br>a Ingr<br>a Ingr<br>a Ingr<br>a Ingr<br>a Ingr                                                                                                    | sea el nombre comercial del m<br>Icado de Registro Sanitario.<br>sea la via de administración co<br>ario.<br>sea la forma farmacéutica espe<br>mmidad con el Registro Sanita<br>el a concentración específica<br>el Registro Sanitario<br>sea la posentación comercial<br>gistro sanitario.<br>sea el período de vida útil del 1<br>registro sanitario.                                        | adicamento tal como cor<br>Miximo 300 car<br>Miximo 300 car<br>Miximo 100 car<br>Cifica del medicamento<br>io<br>Miximo 100 car<br>Miximo 100 car<br>Miximo 200 car<br>Miximo 200 car<br>Miximo 100 car<br>Miximo 100 car                                                                                                    |

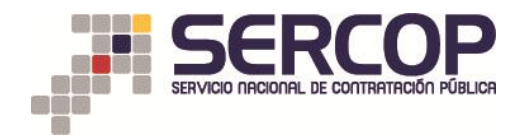

#### 7.3 Escenarios:

En la pregunta ¿El registro sanitario se encuentra a nombre de la compañía/empresa que está participando en este procedimiento?

- Deberá escoger la opción "SI" cuando el registro sanitario se encuentra a nombre de la empresa que está participando en este proceso.
- Deberá escoger la opción "NO" cuando el registro sanitario no se encuentra a nombre de la empresa que está participando en este proceso.

Si el proveedor elige la opción "NO" deberá ingresar al portal la Autorización de Distribución del medicamento objeto de contratación del proceso, la cual deberá ser concedida a favor del oferente ganador por parte del titular o solicitante del Registro Sanitario, deberá estar en idioma español, debidamente firmada y sellada.

Se habilitará la opción de ingreso de la Documentación Expresa de Distribución, para la cual haga clic en "Examinar", ingrese una descripción del archivo y haga clic en "subir".

| ¿El registro sanitario se encuentra a nombre de la compañía/empresa<br>que está participando en este procedimiento? | ©st ®no                                                                                                    |   |
|----------------------------------------------------------------------------------------------------|----------------------------------------------------------------------------------------------------|---|
| Adjunte la Autorización de Distribución del medicamento objeto de este                                              | _:AUTORIZACIÓN EXPRESA DE DISTRIBUCIÓN.<br>Extensiones penilidas: pás<br>Decritoción Examinar Vinojin archivo seleccionado Sobie                                                                                                    | * |
| procedimiento, conceduda a su empresa por parte dei inuiar dei<br>Registro Sanitario                                | INDEREDE ADVIDO FEDAREDE ADVIDO FEDAREDE ADVIDO FEDAREDARIO ELIMINA<br>ALTOREZACIÓN EDIFICIENCIÓN - ACTA DE ALTOREZACIÓN<br>EDIFICIENCIÓN - ACTA DE ALTOREZACIÓN<br>EDIFICIÓN - ACTA DE ALTOREZACIÓN<br>EDIFICIÓN - ACTA DE ALTOREZACIÓN - ACTA DE ALTOREZACIÓN - ACTA<br>EDIFICIÓN - ACTA DE ALTOREZACIÓN - ACTA DE ALTOREZACIÓN - ACTA<br>EDIFICIÓN - ACTA DE ALTOREZACIÓN - ACTA DE ALTOREZACIÓN - ACTA<br>EDIFICIÓN - ACTA DE ALTOREZACIÓN - ACTA DE ALTOREZACIÓN - A |   |
| 🏘 Regresar 🕸 Guardar 🏘 Continuar                                                                                    |                                                                                                    |   |
|                                                                                                    | Copyright © 2008 - 2016 Servicio Nacional de Contratación Pública.                                                                                                    |   |

Una vez verificada la información, realizar clic en "Guardar".

Una vez ingresada la documentación e información habilitante en cada una de las pantallas, el responsable de su ingreso deberá asegurarse que ella sea correcta. La información consignada NO se podrá editar una vez que el oferente ganador haga clic en la opción "Guardar".

8. A continuación el sistema le mostrará un cuadro informativo para la confirmación de que la información y documentación ingresada sea la correcta. Recuerde que es de su total responsabilidad el ingreso de la misma, Haga clic en "Aceptar", y "Continuar".

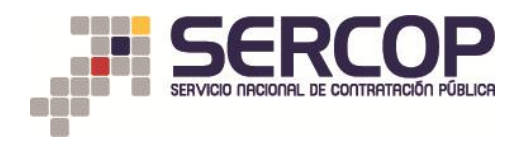

| L1 DCh                                                                                                    | Diazepam                                                                                                    |                                                |                                              | 1 0 no.      |             |
|----------------------------------------------------------------------------------------------------|----------------------------------------------------------------------------------------------------|------------------------------------------------|----------------------------------------------|--------------|-------------|
| L2 Forma Farmacéutica:                                                                                             | Sólido oral                                                                                                    |                                                |                                              |              |             |
| L3 Concentración:                                                                                                  | LO mg                                                                                                    |                                                |                                              |              |             |
| L4 Presentación Comercial:                                                                                         |                                                                                                    |                                                |                                              |              |             |
| Comple con las especificaciones establecidas en la Ficha Técnica del<br>nedicamento?                               | Ella "Bi" en caso de que el producto ofertado sumpla con todas las especificacione<br>caso contrario ella la opción 'No' | e requerdas en la Poha Técnica del             | medicamento, 🐵 a                             | 1 © NG       |             |
| nformación Específica del Medicamento                                                                              |                                                                                                    |                                                |                                              |              |             |
| Telescontes, ingress is information especifica del mesoparatio que saled dérits car                                |                                                                                                    |                                                |                                              |              |             |
| Confirme o                                                                                                    | que la información o documentación es la correcta. Recuerde que es de su total respon                                    | sabilidad <mark>el ingreso de la misma.</mark> | comercial del medicamento tal c              |              |             |
|                                                                                                    |                                                                                                    |                                                |                                              |              | 10          |
| /ie de Administración:                                                                                             |                                                                                                    | Aceptar Cancelar                               | dministración conforma a lo indic            |              |             |
|                                                                                                    | and unrefer incompetance                                                                                                 | Ingrees le forme f                             | farmacéutica específice del medice           | mente de     |             |
| 'orma Parmacéutica Específica:                                                                                     |                                                                                                    |                                                |                                              |              |             |
|                                                                                                    | 178.01.718.                                                                                                    | Ingress is concert                             | tración específica del medicamente           | de conformie | ad          |
| Concentración específica del medicamento:                                                                          |                                                                                                    | sorr al Registric Re                           |                                              |              |             |
|                                                                                                    | CAJA X 5 Y 100 AMPOLLAS X 2 HI CAJA X 10 AMPOLLAS X 2 HIV                                                                | Ingrasar is presso                             | taction commented del medicamente            | de conformid | ail can     |
| Presentación Comercial del Medicamento:                                                                            |                                                                                                    | el registro sanitari                           |                                              |              | 10          |
| Periodo de Vida Otdi                                                                                               | 00 MEDES                                                                                                    | Ingress al pariodo<br>an al registre sant      | o de vide útil del medicamento con<br>tarro: | forma a lo m | icader<br>0 |
|                                                                                                    | REFRIDERACION                                                                                                    | Ingrese las condic                             |                                              |              |             |
| Condiciones de Almacenamiento:                                                                                     |                                                                                                    |                                                |                                              |              |             |
| El registro senitario se encuentra a nombre de la compañia/empresa<br>por está participando en este precedimiente? | Ret OHO                                                                                                    |                                                |                                              |              |             |
|                                                                                                    |                                                                                                    |                                                |                                              |              |             |

9. A continuación, accederá a la pantalla para el ingreso del Certificado de Registro Sanitario del medicamento.

Digite el número del "**Registro Sanitario**" tal como consta en su certificado emitido por la ARCSA. Si el número ingresado es el correcto, se realizará una interoperabilidad entre el Servicio Nacional de Contratación Pública (SERCOP) y la Agencia Nacional de Regulación, Control y Vigilancia Sanitaria (ARCSA), a fin de extraer la información del registro sanitario.

|                                  | Viernes, 29 de Abril del 2016 15:33   GM            | T-5   Quito-Ecuador      | SUBASTA            | SIMULADOR PUJA       | SICM 2015<br>IVA DE MEDIC<br>Empresa: PRO | CAMENTOS<br>OVEEDOR DE SIMULACIO<br>009 | CONTRACTORAL DE<br>LA REPORTACIÓN DEL ECUM<br>V Usuario: prosicm0097   [                                                          | non<br>( <u>Cerrar Sesión</u> ) |
|----------------------------------|-----------------------------------------------------|--------------------------|--------------------|----------------------|-------------------------------------------|-----------------------------------------|----------------------------------------------------------------------------------------------------|---------------------------------|
| ado do Rogistro Sanitario        | vigente del medicamento objeto                      | es Consultar             | o omitido por la   | Agoncia Nacional do  | Rogulación C                              | ontrol y Vigilancia Sa                  | nitaria                                                                                                    |                                 |
| ado de Registro Samtario         | rigente del medicamento objeto                      | ter presente procediment | o, cinicido por la | rigeneia nacional ac | regulación, e                             | onerory rightmeter ou                   |                                                                                                    |                                 |
| Información del Proces           | so de Contratación                                  |                          |                    |                      |                                           |                                         |                                                                                                    |                                 |
| CÓDIGO:                          |                                                     | SICM-201-2016            |                    |                      |                                           |                                         |                                                                                                    |                                 |
| OBJETO DEL PROCESO               | D:                                                  | rihurbfvbfbvudbcgffdł    | igfh               |                      |                                           |                                         |                                                                                                    |                                 |
| DESCRIPCIÓN:                     |                                                     | fbgiudgibfdigfvusdgls    | agg                |                      |                                           |                                         |                                                                                                    |                                 |
| PRESUPUESTO:                     |                                                     | USD 0.010000             |                    |                      |                                           |                                         |                                                                                                    |                                 |
| Detalle: Fármaco                 |                                                     |                          |                    |                      |                                           |                                         |                                                                                                    |                                 |
| CUM ID                           | PRINCIPIO ACTIVO                                    | FORMA FARMACÉUTICA       | CONCEN.            | PRESEN               | TACIÓN                                    | CANTIDAD                                | PRECIO REF. UNITARIO                                                                                                    | SUBTOTAL                        |
| C09AA025OR194X0                  | Enalapril                                           | Sólido oral              | 20 mg              |                      |                                           | 600                                     | USD 0.010000                                                                                                    | USD 6.000000                    |
| TOTAL                            |                                                     |                          |                    |                      |                                           |                                         |                                                                                                    | USD 6.000000                    |
| Datas dal Danua das Ca           | undes de la Duis (Nanasiasión                       |                          |                    |                      |                                           |                                         |                                                                                                    |                                 |
| RAZÓN SOCIAL                     | inador de la Puja/ Negociación                      | PROVEEDOR DE SIMU        | ACTON 0097         |                      |                                           |                                         |                                                                                                    |                                 |
| NOMBRE COMERCIAL                 |                                                     | PROVEEDOR DE SIMU        | LACION 0097        |                      |                                           |                                         |                                                                                                    |                                 |
| RUC                              |                                                     | 17000000097              |                    |                      |                                           |                                         |                                                                                                    |                                 |
| Por favor digite el Nomero de Re | igistro Sanitario tal como consta en su certificado |                          |                    |                      |                                           |                                         |                                                                                                    |                                 |
| Re                               | gistro Sanitario GBE-0813-04-08                     |                          |                    |                      |                                           | en P<br>States taken<br>Approximation   | HYBER                                                                                                    |                                 |
|                                  |                                                     | 🏸 Buscar                 |                    |                      |                                           | ASENCA I                                | NACIONAL DE REGULACIÓN, CONTROL Y VIGLANCI<br>INFORMO DE REGISTRO SANITARIO NACESTRURIO<br>INSCRIPCIÓN DE MEDICAMENTOS NACIONALES | A SANTARA                       |

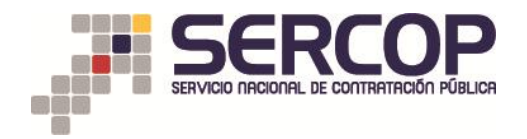

10. A continuación, podrá visualizar la información de su registro sanitario. Verifique que los datos que se muestran corresponden al medicamento a ser ofertado.

|                                                                                                    |                                                          | MENTOS                         | SIMU<br>SUBASTA INVE                                                                                                    | JLADOR PUJA SICM 2015<br>RSA CORPORATIVA DE MEDICA                                                                                                    | MENTOS                | GOBERNO NACIONAL DE<br>LA REPUBLICA DEL ECUADO                                        | OR              |
|----------------------------------------------------------------------------------------------------|----------------------------------------------------------|--------------------------------|----------------------------------------------------------------------------------------------------|----------------------------------------------------------------------------------------------------|-----------------------|---------------------------------------------------------------------------------------|-----------------|
| N                                                                                                    | /iemes, 29 de Abril del 2016 15:4                        | 9   GMT-5   Quito-Ecuador      | RUC                                                                                                    | 17000000097   Empresa: PROV                                                                                                    | EEDOR DE SIMULACIO    | N Usuario: prbsicm0097   [                                                            | Cerrar Sesión ] |
|                                                                                                    | Inicio Datos                                             | Generales Consultar            |                                                                                                    |                                                                                                    |                       | .                                                                                     |                 |
| o de Registro Sanitario v                                                                                                    | igente del medicamento o                                 | bjeto del presente procedimien | to, emitido por la Agen                                                                                                    | cia Nacional de Regulación, Cor                                                                                                    | itrol y Vigilancia Sa | nitaria.                                                                              |                 |
| Información del Proceso                                                                                                    | e Contratación                                           |                                |                                                                                                    |                                                                                                    |                       |                                                                                       |                 |
| CODIGO                                                                                                    |                                                          | SICM-201-2016                  | h-A                                                                                                    |                                                                                                    |                       |                                                                                       |                 |
| DESCRIPCIÓN                                                                                                    |                                                          | fhoiudaihfdiafvusdal           | saga                                                                                                    |                                                                                                    |                       |                                                                                       |                 |
| PRESUPUESTO                                                                                                    |                                                          | USD 0.010000                   | ****                                                                                                    |                                                                                                    |                       |                                                                                       |                 |
|                                                                                                    |                                                          |                                |                                                                                                    |                                                                                                    |                       |                                                                                       |                 |
| Detalle: Fármaco                                                                                                    |                                                          |                                |                                                                                                    |                                                                                                    |                       |                                                                                       |                 |
| CUM ID                                                                                                    | PRINCIPIO ACTIVO                                         | FORMA FARMACÉUTICA             | CONCEN.                                                                                                    | PRESENTACIÓN                                                                                                    | CANTIDAD              | PRECIO REF. UNITARIO                                                                  | SUBTOTAL        |
| C09AA025OR194X0                                                                                                    | Enalapril                                                | Sólido oral                    | 20 mg                                                                                                    |                                                                                                    | 600                   | USD 0.010000                                                                          | USD 6.000000    |
| TOTAL                                                                                                    |                                                          |                                |                                                                                                    |                                                                                                    |                       |                                                                                       | USD 6.000000    |
|                                                                                                    |                                                          |                                |                                                                                                    |                                                                                                    |                       |                                                                                       |                 |
| Datos del Proveedor Gan<br>BAZÓN SOCIAL                                                                                                    | ador de la Puja/Negociaci                                | On PROVEEDOR DE STAT           | JLACION 0097                                                                                                    |                                                                                                    |                       |                                                                                       |                 |
| NOMBRE COMERCIAL                                                                                                    |                                                          | PROVEEDOR DE SIMI              | JACION 0097                                                                                                    |                                                                                                    |                       |                                                                                       |                 |
| RUC                                                                                                    |                                                          | 17000000097                    |                                                                                                    |                                                                                                    |                       |                                                                                       |                 |
| Regi                                                                                                    | stro Sanitario                                           | 2 Bosen                        |                                                                                                    |                                                                                                    | AGENCIA               | REFORMENTION OF RECURDING CONTROL VIOLANDIA                                           | BANTARA         |
|                                                                                                    |                                                          | /* buscar                      |                                                                                                    |                                                                                                    | c                     | INTERCEDO DE REDISTRIO BANITARIO NACIONALES<br>INSCRIPCIÓN DE MEDICAMENTOS NACIÓNILES | Cent            |
|                                                                                                    | САМРО                                                    |                                |                                                                                                    |                                                                                                    | DESCRIPCIÓN CAN       | PO                                                                                    |                 |
| Numero de Registro Sanita                                                                                                    | noi                                                      |                                | GBE-0613-04-05                                                                                                    |                                                                                                    |                       |                                                                                       |                 |
| CUM                                                                                                    |                                                          |                                | N0584015LX07703                                                                                                    |                                                                                                    |                       |                                                                                       |                 |
| Principios Activos:                                                                                                    |                                                          |                                | CADA AMPOLLA DE 2 n                                                                                                    | nI CONTIENE: DIAZEPAM                                                                                                    | . 10.00 mg            |                                                                                       |                 |
|                                                                                                    |                                                          |                                | SOLUCIÓN INYECTABL                                                                                                    |                                                                                                    |                       |                                                                                       |                 |
| Forma Farmacéutica: SOLUCIÓ                                                                                                    |                                                          |                                | CA14 X 2 X 100 AMDO                                                                                                    |                                                                                                    |                       |                                                                                       |                 |
| Forma Farmacéutica:<br>Presentación Comercial:                                                                                                    | Presentación Comercial: CAJA X 3 Y 100 AMPOLLAS X 2 ml/u |                                |                                                                                                    |                                                                                                    |                       |                                                                                       |                 |
| Forma Farmacéutica:<br>Presentación Comercial:<br>Nombre Producto:                                                                                                    |                                                          |                                | DIAZEPAM 10MG/2ML                                                                                                    | INVECTABLE                                                                                                    | t ml/u                |                                                                                       |                 |
| Forma Farmacéutica:<br>Presentación Comercial:<br>Nombre Producto:<br>Fecha Emisión:                                                                                                    |                                                          |                                | DIAZEPAM 10MG/2ML<br>2005-04-12 16:30:27                                                                                                    | INVECTABLE                                                                                                    | t ml/u                |                                                                                       |                 |
| Forma Farmacéutica:<br>Presentación Comercial:<br>Nombre Producto:<br>Fecha Emisión:<br>Fecha Vigencia:                                                                                                    |                                                          |                                | DIAZEPAM 10MG/2ML<br>2005-04-12 16:30:27<br>2020-04-12 16:30:27                                                                                                    | LLAS X 2 MI CAJA X 10 AMPOLLAS X 1<br>INVECTABLE                                                                                                    | : ml/u                |                                                                                       |                 |
| Forma Farmacéuticai<br>Presentación Comercial:<br>Nombre Producto:<br>Fecha Emisióni<br>Fecha Vigencia:<br>Estado Certificado:                                                                                                    |                                                          |                                | DIAZEPAM 10MG/2ML<br>2005-04-12 16:30:27<br>2020-04-12 16:30:27<br>Certificado emitido                                                                                                    | LLAS X 2 MI CAJA X 10 AMPOLLAS X 1<br>INVECTABLE                                                                                                    | : ml/u                |                                                                                       |                 |
| Forma Farmacéuticai<br>Presentación Comercial:<br>Nombre Producto:<br>Fecha Emisión:<br>Fecha Vigencia:<br>Estado Certificado:<br>Razón Social Solicitante:                                                                                                    |                                                          |                                | DIAZEPAM 10M0/2ML<br>2005-04-12 16:30:27<br>2020-04-12 16:30:27<br>Certificado emitido<br>CORPORACION FARM                                                                                                    | ACEUTICA MEDISUMI S.A.                                                                                                    | : ml/u                |                                                                                       |                 |
| Forma Farmacéuticai<br>Presentación Comercial:<br>Nombre Producto:<br>Fecha Emisión:<br>Estado Certificado:<br>Razón Social Solicitante:<br>Razón Social Solicitante:<br>Razón Social Faluari                                                                                                    |                                                          |                                | CORPORATION AND A CONTRACT AND A CONTRACT AND A CON                                                                                                    | ILUS 2 2 MI CAJA X 10 AMPOLLAS X I<br>INVECTABLE<br>ACEUTICA MEDISUMI S.A.                                                                            | : ml/u                |                                                                                       |                 |
| Porma Farmacéuticai<br>Presentación Comercial:<br>Nombre Producto:<br>Fecha Emisión:<br>Facha Vigenciai<br>Estado Certificado:<br>Razón Social Solicitante:<br>Razón Social Fabricante:<br>Oriene Estoiracete:                                                                                                    |                                                          |                                | DIAZEPAN 10M0/2ML<br>2005-04-12 16/30/27<br>2020-04-12 16/30/27<br>Certificado emitido<br>CORPORACION FARM<br>LABORATORIOS SANC<br>LABORATORIOS SANC<br>[C1].0118                                                                                                    | ACEUTICA MEDISUMI S.A.<br>MERSON S.A.                                                                                                    | : ml/u                |                                                                                       |                 |
| Forma Farmacéuticai<br>Presentación Comercial:<br>Nombre Productoi<br>Fecha Emisióni<br>Fecha Vigencia:<br>Estado Certificado:<br>Razón Social Solicitante:<br>Razón Social Solicitante:<br>Razón Social Fabricante:<br>Diras Breducto:                                                                                                    |                                                          |                                | DIAZEPAM 10M0/2ML<br>2005-04-12 16/30/27<br>2020-04-12 16/30/27<br>Certificado emitido<br>CORPORACION FARM<br>LABORATORIOS SANC<br>[CL] CHILE<br>[0011 Gandrice                                                                                                    | ACEUTICA MEDISUMI S.A.<br>RESON S.A.<br>ERSON S.A.                                                                                                    | : ml/u                |                                                                                       |                 |
| Forma Farmacéuticai<br>Presentación Comercial<br>Nombre Productoi<br>Fecha Emisióni<br>Fecha Yigenciai<br>Estado Certificadoi<br>Razón Social Titulari<br>Razón Social Titulari<br>Razón Social Fabricante:<br>Origen Fabricante:<br>Tipo Productoi<br>Envane Febronoi                                                                                                    |                                                          |                                | CARACS 100 KING KING<br>DIAZEPAN 10M0/2ML<br>2005-04-12 16/30/27<br>2020-04-12 16/30/27<br>Certificado emitido<br>CORPORACION FARM<br>LABORATORIOS SANC<br>[CL] CHILE<br>[001] GENATORIOS SANC<br>[CL] CHILE<br>[001] GENATORIOS SANC<br>CAIA DE CARTÓN                                                                                                    | ACEUTICA MEDISUMI S.A.<br>RESON S.A.                                                                                                    | : ml/u                |                                                                                       |                 |
| Forma Farmacéuticai<br>Presentación Comercial<br>Nombre Productoi<br>Fecha Enisióni<br>Fecha Vigenciai<br>Estado Certificadoi<br>Razón Social Solicitantei<br>Razón Social Fabricantei<br>Crigon Fabricantei<br>Tipo Productoi<br>Envase Externoi<br>Envase Externoi<br>Envase Externoi                                                                                                    |                                                          |                                | CONTRACTION/CONTRACT<br>DIAZEBAM 10M0/2ML<br>2005-04-12 1613012<br>2020-04-12 1613012<br>Certificado emitido<br>CORPORACION FARM<br>LABORATORIOS SANC<br>[CL] CHILE<br>[OD1] Genérico<br>CAJA DE CARTÓN<br>AMODIA DE YUDRÍO                                                                                                    | LLDS X 2 MI CAA X 10 AMPOLLAS X 1<br>INFECTABLE<br>ACEUTICA MEDISUMI S.A.<br>ERISON S.A.<br>ERISON S.A.                                               | : ml/u                |                                                                                       |                 |
| Forma Farmacéuticai<br>Presentación Comercial<br>Nombre Producto:<br>Fecha Enisión:<br>Fecha Vigencia:<br>Estado Certificado:<br>Razón Social Solicitante:<br>Razón Social Fabricante:<br>Origen Fabricante:<br>Tipo Producto:<br>Envase Externo:<br>Envase Interno:<br>Via Administración:                                                                                                    |                                                          |                                | DIAZEMAN 10M0/2ML<br>2005-04-12 16130127<br>2020-04-12 16130127<br>Centificado emitido<br>CORPORACION FARM<br>LABORATORIOS BAND<br>LABORATORIOS BAND<br>[CL] CHILE<br>[001] Genérico<br>CAA DE CARTÓN<br>AMPOLLA DE VIDRIO<br>[013] Intermuenter                                                                                                    | LLDS Y 2 MI CAR Y 10 AMPOLLAS Y 2<br>INTERCABLE<br>ACEUTICA MEDISUMI S.A.<br>INSON S.A<br>ERSON S.A<br>CLASE HIDROLITICA DE CONSTITUCI<br>INTERPENDA  | m//u<br>ÓN SIMPLE     |                                                                                       |                 |
| Forma Farmacéutica:<br>Dresentación Comercial:<br>Nombre Producto:<br>Fecha Emisión<br>Enhalo Contificado:<br>Razón Social Studiare:<br>Razón Social Titulare:<br>Razón Social Titulare:<br>Razón Social Fabricante:<br>Origon Fabricante:<br>Tipo Producto:<br>Envase Externo:<br>Envase Externo:<br>Envase Externo:<br>Envase Externo:<br>Envase Interno:<br>Via Administración:              |                                                          |                                | DIAZEDAM 10MG/2HL<br>2005-04-12 61(3)0:27<br>2020-04-12 61(3)0:27<br>Centificado emitido<br>CORDORACION FARM<br>LABORATORIOS BANC<br>LABORATORIOS BANC<br>[CL] CHILE<br>[001] Genárico<br>CANA DE CARTÓN<br>AMPOLLA DE VIDRIO<br>[013] Intramuscular/<br>60                                                                                                    | LLES X 2 MI CAN X 10 AMPOLLAS X<br>INVECTALE<br>ACEUTICA MEDISUMI S.A.<br>RESON S.A<br>ERSON S.A<br>CLASE HIDROLITICA DE CONSTITUCI<br>INTRVENOSS     | ĊΗ SIMPLE             |                                                                                       |                 |
| Forma FormacAutical<br>Presentación Comercial:<br>Nombre Freductos<br>Fecha Emsión<br>Estano Social Solicitantes<br>Ración Social Solicitantes<br>Ración Social Solicitantes<br>Ración Social Solicitantes<br>Ración Social Fabricantes<br>Origen Pabricantes<br>Origen Pabricantes<br>Provase Externos<br>Envases Externos<br>Envases Externos<br>Paeriado Vado Alli (messo);<br>PUENTE: ARCEA |                                                          |                                | DD22044 1040/244<br>2005-04-12 16130.2<br>2002-04-12 16130.2<br>Centrificada emitida<br>CORPORACION FARM<br>LABORATORIOS EMIC<br>LABORATORIOS EMIC<br>(CL) CHILE<br>(001) Genérico<br>CAJA DE CANTÓN<br>AMPOLLA DE VIDEITO<br>[015] Intramuscular/1<br>60                                                                                                    | LLES & ZIN COA X TO AMOULDS X<br>INVECTABLE<br>ACEUTICA MEDISUNI S.A.<br>IRRSON S.A.<br>ERRSON S.A.<br>CLASE HIDROLITICA DE CONSTITUCI<br>Infravenosa | M/U                   |                                                                                       |                 |
| Forma Formacéutica<br>Forma Formacéutica<br>Techa Lonisión<br>Focha Lonisión<br>Estado Cortificado<br>Estado Cortificado<br>Estado Social Folicateta<br>Rardio Social Folicateta<br>Rardio Social Folicateta<br>Rardio Social Folicateta<br>Envase Esternos<br>Envase Internos<br>Envase Internos<br>Portado Vala útil (meses);<br>PUENTE ACCIA                                                 | 4 Cantour                                                |                                | DIAZEAN 1040/24L<br>2003-04-12 16:30/22<br>2020-04-12 16:30/22<br>2020-04-12 16:30/22<br>2020-04-12 16:30/22<br>2020-04-12 16:30/20<br>Control 16:30<br>LABOAATORIOS BANC<br>LABOAATORIOS BANC<br>CONTROL CONTROL<br>CONTROL<br>CONTROL | LLES & 2 MI COA X TO AMOULLS X<br>INTECTALL<br>ACEUTICA MEDISUNI S.A.<br>ERSON S.A.<br>ERSON S.A.<br>CLASE HIDROLITICA DE CONSTITUCI<br>Infravences   | M/U                   |                                                                                       |                 |

11. Si el sistema no arroja la información del registro sanitario, se habilitará la opción de ingreso manual del certificado de registro sanitario, para la cual haga clic en "Examinar", ingrese una descripción del archivo y haga clic en "subir".

|                                         | Viernes: 29 de Abril del 2016 16:56 J                   | GNT-5   Ouito: Foundar                                 | SUBASTA INVE                 | RSA CORPORATIVA DE MEDICA        | MENTOS                                          | N   Usuario: orbsicm0097   LC | rrar Section 1 |
|-----------------------------------------|---------------------------------------------------------|--------------------------------------------------------|------------------------------|----------------------------------|-------------------------------------------------|-------------------------------|----------------|
|                                         | onemes, 29 de xom del 2010 10/50 (                      | dinit-5   Quite-Econdor                                | Ro                           |                                  | 009                                             | 7                             | ITTAL DESIVE 3 |
|                                         | Inicio Datos Ger                                        | erales Consultar                                       |                              |                                  |                                                 |                               |                |
| lo de Registro Sanitario v              | rigente del medicamento obje                            | to del presente procedimien                            | to, emitido por la Age       | ncia Nacional de Regulación, Cor | itrol y Vigilancia Sa                           | nitaria.                      |                |
| Información del Proceso                 | o de Contratación                                       |                                                        |                              |                                  |                                                 |                               |                |
| CODIGO:                                 |                                                         | SICM-201-2016                                          |                              |                                  |                                                 |                               |                |
| DESCRIPCIÓN:                            |                                                         | haindaibfdiafrandal                                    | ngm<br>Naga                  |                                  |                                                 |                               |                |
| PRESUPUESTO:                            |                                                         | USD 0.010000                                           |                              |                                  |                                                 |                               |                |
| Detalle: Fármaco                        |                                                         |                                                        |                              |                                  |                                                 |                               |                |
| CUM ID                                  | PRINCIPIO ACTIVO                                        | FORMA FARMACÉUTICA                                     | CONCEN.                      | PRESENTACIÓN                     | CANTIDAD                                        | PRECIO REF. UNITARIO          | SUBTOTAL       |
| C09AA02SOR194X0                         | Enalapril                                               | Sólido oral                                            | 20 mg                        |                                  | 600                                             | USD 0.010000                  | USD 6.000000   |
| TOTAL                                   |                                                         |                                                        |                              |                                  |                                                 |                               | USD 6.000000   |
| RAZÓN SOCIAL<br>NOMBRE COMERCIAL<br>RUC |                                                         | PROVEEDOR DE SIMI<br>PROVEEDOR DE SIMI<br>170000000097 | JLACION 0097<br>JLACION 0097 |                                  |                                                 |                               |                |
| Por faor right et Noreno de Reg Reg     | nero Santario ta corre consta en su cutificato          | 🍠 Buscar                                               |                              |                                  | Norman<br>Kanange<br>Koraka<br>Koraka<br>Koraka |                               | иглах<br>Э     |
| No se encontraron datos.                |                                                         |                                                        |                              |                                  |                                                 |                               |                |
| Por favor a continuación adjunte el     | documento de registro sanitario. Recuerde ingresar el n | mero del registro sanitario como descripción de archiv | 0.                           |                                  |                                                 |                               |                |
| Extensiones pemitidas: pdf              | SANITARIO.                                              |                                                        |                              |                                  |                                                 |                               |                |
|                                         | EGISTRO SANITARIC Examinar. Ningú                       | archivo seleccionado. Subir                            |                              |                                  |                                                 |                               |                |
| Descripción: CERTIFICADO RU             |                                                         |                                                        |                              | NOMERIE DEL ARCHIVO              |                                                 | PECISA PERINATIO              |                |

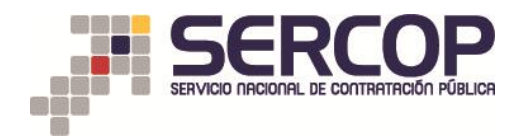

# RECUERDE QUE LA DESCRIPCIÓN DEL ARCHIVO DEBERÁ SER EL NUMERO DE REGISTRO SANITARIO TAL COMO CONSTA EN SU CERTIFICADO

| Por favor a continuación adjunte el documento de registro san | tario. Recuerde ingresar el número del registro sanitario como descripción de archivo. |
|---------------------------------------------------------------|----------------------------------------------------------------------------------------|
| .::CERTIFICADO REGISTRO SANITARIO.                            |                                                                                        |
| Extensiones pemitidas: pdf                                    |                                                                                        |
| Descripción: 05378.MAC.0303                                   | Examinar. Ningún archivo seleccionado. Subir                                           |
|                                                               | ······j·······························                                                 |
| 🗳 Guardar 🏓 Continuar                                         |                                                                                        |
|                                                               | Copyright © 2008 - 2016 Servici                                                        |

12. Recuerde hacer clic en "Guardar", y después clic en "Continuar".

|                                                                                                    | PROVEEDOR DE SIMULACION 0097                                                                                                    |                                                 |                                       |                      |
|----------------------------------------------------------------------------------------------------|----------------------------------------------------------------------------------------------------|-------------------------------------------------|---------------------------------------|----------------------|
| NOMBRE COMERCIAL                                                                                                    | PROVEEDOR DE SIMULACION 0097                                                                                                    |                                                 |                                       |                      |
| RUC                                                                                                    | 1700000097                                                                                                    |                                                 |                                       |                      |
| Por favor digite el Número de Registro Sanitario tal como co                                                                                                    | sta en su certificado                                                                                                    |                                                 |                                       |                      |
| Registro Sanitario                                                                                                    | A Busar                                                                                                    |                                                 |                                       | ы.                   |
| No se encontraron catos.                                                                                                    |                                                                                                    |                                                 |                                       |                      |
| Por favor a continuación adjunte el documento de registro sa                                                                                                    | darlo. Recuende Ingresar el nomero del registro santtarlo como descripción de archivo.                                                              |                                                 |                                       |                      |
| -CERTIFICADO REGULTRO FANITARIO                                                                                                    |                                                                                                    |                                                 |                                       |                      |
| Extensiones pemitidas: pdf                                                                                                    |                                                                                                    |                                                 |                                       |                      |
| Extensiones pemitidas: pdf Descripción:                                                                                                    | Examinar Ningún archivo seleccionado. Subir                                                                                                    |                                                 |                                       |                      |
| Lectrificado Registrio Sanitvalo.      Evensiones penilidas: pdf      Descripción:      Texo     1 CERTIFICADO REGISTRO SANITVARO CER                                                                                 | Examinar Ningin archivo seleccionado. [Subir:]<br>Descondore<br>IPECADO REGISTRO SANITARIO CERTIFICADOREDISTR                                       | NOMERE DEL ARCHIVO<br>IDIANITARIO PDE (0.29) Mb | FECHA REGISTRO<br>2016-04-29 16:56:40 | ELIMINAR<br>Eliminar |
| Centinecado necesito similario.  Estimicano provintida: just Desoripada:  Centinecado Recesimo Banimano - cen Centinecado Recesimo Banimano - cen Centinecado Recesimo Banimano - cen Centinecado Continuer Continuer | Lamman, Ningin amino selectionale. Balan     excession     contraction and many of the contraction of the     contraction of the contraction of the | NORTH CALANCE CALANCE                           | #604#800<br>2016-04-29 10:50:40       | Elmane<br>Elman      |

13. La siguiente pantalla corresponderá al ingreso de la licencia o autorización para producir o comercializar medicamentos que contienen sustancias sujetas a fiscalización la cual se habilitará únicamente para los medicamentos que la requieran.

Aquí debe ingresar, el "número de RUC" con el cual ha obtenido esta licencia.

La información arrojada por el sistema referente al RUC ingresado, debe encontrarse acorde a los datos del oferente ganador en la etapa de puja o negociación exitosa.

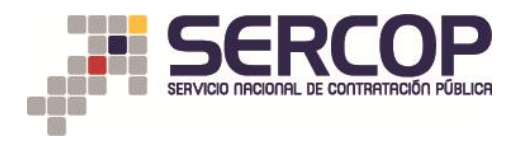

| autorización para produci                                                                                                    | r v comercializar medica                                                                                                    | mentos que contienen sustan                                                                                                    | rias suietas a fiscalizaci                                                                                                    | in .                                               |                                                    |                      |                   |
|----------------------------------------------------------------------------------------------------|----------------------------------------------------------------------------------------------------|----------------------------------------------------------------------------------------------------|----------------------------------------------------------------------------------------------------|----------------------------------------------------|----------------------------------------------------|----------------------|-------------------|
|                                                                                                    | , concretenzer medica                                                                                                    | mentos que contrenen sustaire                                                                                                    |                                                                                                    |                                                    |                                                    |                      |                   |
| Información del Proceso d                                                                                                    | e Contratación                                                                                                    | CT CT 4 000 001 C                                                                                                    |                                                                                                    |                                                    |                                                    |                      |                   |
| OBJETO DEL DROCESO                                                                                                    |                                                                                                    | SICK-099-2016                                                                                                    |                                                                                                    |                                                    |                                                    |                      |                   |
| DESCRIPCIÓN:                                                                                                    |                                                                                                    | ENALAPRIL                                                                                                    |                                                                                                    |                                                    |                                                    |                      |                   |
| PRESUPUESTO:                                                                                                    |                                                                                                    | USD 10.000000                                                                                                    |                                                                                                    |                                                    |                                                    |                      |                   |
| Detalle: Fármaco                                                                                                    |                                                                                                    |                                                                                                    |                                                                                                    |                                                    |                                                    |                      |                   |
| CUM ID                                                                                                    | PRINCIPIO ACTIVO                                                                                                    | FORMA FARMACÉUTICA                                                                                                    | CONCEN.                                                                                                    | PRESENTACIÓN                                       | CANTIDAD                                           | PRECID REF. UNITARIO | SUBTOTAL          |
| ND5BAD15OR314K0                                                                                                    | Diazepare                                                                                                    | Sólido oral                                                                                                    | 5 mg                                                                                                    |                                                    | 600                                                | USD 10.000000        | LISD 6,000.D00000 |
| TOTAL                                                                                                    |                                                                                                    |                                                                                                    |                                                                                                    |                                                    |                                                    |                      | USD 6.000.000000  |
| natura dal Danamadas Casas                                                                                                    | las de la Paris (Nanasiari                                                                                                    |                                                                                                    |                                                                                                    |                                                    |                                                    |                      |                   |
|                                                                                                    |                                                                                                    |                                                                                                    |                                                                                                    |                                                    |                                                    |                      |                   |
| RAZÓN SOCIAL                                                                                                    | or de la Puja/Negociaci                                                                                                    | PROVEED OR DE STV                                                                                                    | ULACION 0005                                                                                                    |                                                    |                                                    |                      |                   |
| RAZÓN SOCIAL<br>NOMBRE COMERCIAL                                                                                                    | JOF WE IA PUJA/NEGOCIACI                                                                                                    | PROVEED OR DE SIV                                                                                                    | ULACION 0005                                                                                                    |                                                    |                                                    |                      |                   |
| RAZÓN SOCIAL<br>NOM BRE COMERCIAL<br>RUIC<br>Por texor, ingrese el númeio de RUC d                                                                                                    | uur ale ka mujä / Nego ClaCi                                                                                                    | PROVEEDOR DE SIV<br>PROVEEDOR DE SIV<br>17 3330000000<br>Isapoluit 4 commisilar neliturente que ortiene                                                                                                    | ULACION 0005<br>ULACION 0005<br>revelandas sejetas a fiscalización                                                                                                    |                                                    |                                                    |                      |                   |
| RAZÓN SOCIAL<br>NOMBRE COMERCIAL<br>RUIC<br>Porteco: ingress el númeo de RUC d                                                                                                    | y di sual ha dhekko la livenda osubrización                                                                                                    | PROVEEDOR DE SIV<br>PROVEEDOR DE SIV<br>PROVEEDOR DE SIV<br>17 3930000000<br>13300000 ( constituir retornelle qui ortige<br>RUC ( (9913))                                                                                                    | ULAC:010005<br>/ULAC:010005                                                                                                    | [                                                  | € Buscar                                           | 7                    |                   |
| RAZÓN SOCIAL COMERCIAL<br>NOMBRE COMERCIAL<br>RUC<br>Información de la Empresa                                                                                                    | aur eis in Prugit / Négociaci<br>n di sains delica blinds advissor                                                                                                    | RUC 09131                                                                                                    | ULAC:010005                                                                                                    | [                                                  | /P Buscar                                          |                      |                   |
| AACÓN SOCIAL<br>NOMBRE COMERCIAL<br>NOMBRE COMERCIAL<br>RUC<br>Información de la Empresa                                                                                                    | aur eis ie Prujä/Negociaci<br>2 diusin daikoisikeduoskrason<br>1 Calificada<br>CAIPC                                                                                                    | ADD PLOVEED OR DE SEV<br>PROVEED OR DE SEV<br>17 3330000000<br>#2 potent i constituit returning quantum<br>RUC 09/31                                                                                                    | ULAC:010005                                                                                                    |                                                    | P Bascar<br>DESCRPCIÓN CA                          | <b>P</b> 0           |                   |
| RACIÓN SOCILL<br>NOMERE COMERCIAL<br>RUC<br>Torteo: Ingresel foresos RUC o<br>Información de la Empresa<br>Código de la Empresa                                                                                                    | uur uu xa muja/Megecoac<br>a daalm oteleoalieedeaatrizoot<br>i Calificada<br>CAIRO                                                                                                    | ION PROJEEDOR DE ES-<br>PROJEEDOR DE ES-<br>IT 3330000000<br>2330001 : committer returning que criterio<br>RUC 099131                                                                                                    | ULACION 0005<br>ULACION 0005<br>Restances syleta a facatación<br>200001                                                                                                    | [                                                  | ) <sup>9</sup> Bascar<br>Descripción ca            | <b>F</b> O           |                   |
| AZÓR SOCIAL<br>NORRE CONECCIAL<br>RUC<br>Información de la Empresa<br>Código de la Empresa                                                                                                    | n di saliti della di linedi calinizadi<br>o Galifficada<br>CAliffi                                                                                                    | INT PROJEKTOR DE ES-<br>PROJEKTOR DE EST<br>PROJEKTOR DE EST<br>I 27303000005<br>REPORT I OMMENTE REFERINGE QUI DE<br>RUC (2919)                                                                                                    | ULACION 0605<br>ULACION 0605<br>*warmas keta a facatación<br>200001<br>3370<br>CORPORACIÓN 748 M                                                                                                    | EUTICA MEDISUMI S.A.                               | ) <sup>®</sup> Buscar<br>DESCRIPCIÓN CA            | ro                   |                   |
| RACE SCOLL<br>NORRECOMBICIAL<br>RAC<br>The box representation of RACE<br>Información de la Empresa<br>Código de la Empresa<br>Nombre de la Empresa<br>Nombre de la Empresa                                                                                                    | uor uo na muja/Negociado<br>a di auto delico la liveria catorizado<br>a Califica da<br>Catorio                                                                                                    | ION PROVEED ON DE ES-<br>PROVEED ON DE ES-<br>IT 330000000<br>3300001 - Omruitar Indonesia que anten<br>RUC 039191                                                                                                    | ULACION 0605<br>ULACION 0605<br>Instancia vijes i festazion<br>20001<br>2370<br>CORDO NACIÓN FAR VA<br>095 1312230001                                                                                                    | EUTICA MEDISUMI S.A.                               | DESCRIPCIÓN CA                                     | R                    |                   |
| RACEA SOCIAL<br>MOMBA COMBICIAL<br>RUCEAL COMBICIAL<br>RUC<br>Tratectores advects Ruce<br>Información de la Empresa<br>Código de la Empresa<br>RUC<br>Actividad Principal:                                                                                                    | uor uo va ruga/ Negocidaci<br>e di santi dello biliedi calvizuoli<br>i Calificada<br>cuarc                                                                                                    | INT PLOJEEDOR DE EN-<br>PROJEEDOR DE EN-<br>PROJEEDOR DE EN-<br>I 27330000005<br>REPORT I OMMUNET RESUME QUI ONN<br>RUC (2013)                                                                                                    | ULACION 0605<br>ULACION 0605<br>extende sides i fastastin<br>2370<br>CORPORACIÓN FAR VA<br>091 51 223000<br>FAR MACE, TICA                                                                                                    | EGUTICA MEDISUMI S.A.                              | Викаг<br>резолисьной                               | 10                   |                   |
| ACC SCILL<br>USPBRECOMBECIAL<br>RUC<br>DEBRECOMBECIAL<br>RUC<br>The box representation of RUC<br>Colligio de la Empresa<br>Nombre de la Empresa<br>Actividad Principal<br>Actividad Principal                                                                                                    | nd nativ delici silieda catirizadi<br>e dinativ delici silieda catirizadi<br>e Calificada<br>CABIC                                                                                                    | ION PROVEED ON DE ES-<br>PROVEED ON DE ES-<br>IT 30000000<br>REDORMENTE INSTANCE OF INFO                                                                                                    | ULACION 0605<br>ULACION 0605<br>Suterios vytes a fastication<br>CORPORACIÓN 7AN VA<br>OPERARACIÓN 7AN VA<br>OPERARACIÓN 7AN VA<br>PARTOS A VALVA FABLIC<br>PARTOS A VALVA FABLIC                                               | EÉUTICA MEDISUMI E.A.<br>JOSE                      | P Baser<br>DESCRIPCIÓN CA                          | ĸo                   |                   |
| ACC STATES SCIENCE<br>NOV BEE CONSECTAL<br>NOV BEE CONSECTAL<br>RUC                                                                                                    | Calificada                                                                                                    | ION PROVEEDOR DE ES-<br>PROVEEDOR DE ES-<br>IN 30000000<br>Isagolul I commune de commune<br>RUC 099131                                                                                                    | ULACION 0605<br>ULACION 0605                                                                                                    | CÉUTICA MEDISUMI S.A.<br>JOSE<br>V 4               | <b>Р Винаг</b><br>DESCRIPCIÓN СМ                   | ro                   |                   |
| RACEA SOCIAL<br>MOMBA COMBICIAL<br>RUCKARCE COMBICIAL<br>RUCKARCEAL<br>RUC<br>Información de la Empresa<br>Código de la Empresa<br>RUCA<br>Actividad Principal<br>Nombre de la Empresa<br>RUCA<br>Actividad Principal<br>Nombre de la Empresa<br>RUCA<br>Actividad Principal<br>Nombre de la Empresa<br>RUCA<br>Actividad Principal<br>Nombre de la Empresa<br>RUCA<br>Actividad Principal<br>Nombre de la Empresa<br>RUCA<br>Actividad Principal<br>Nombre de la Empresa<br>RUCA<br>Actividad Principal                                                                                                    | s Calificada<br>couro de la regal / Negocidad<br>s Calificada<br>couro<br>r                                                                                                    | Inn PROJECTOR DE CEN-<br>PROJECTOR DE CEN-<br>PROJECTOR DE CEN-<br>PROJECTOR DE CENTRE QUE COMPLET<br>REDOCTOR DE CENTRE QUE COMPLET<br>REUC CONTRACTOR DE CENTRE QUE COMPLET<br>REUC CONTRACTOR DE CENTRE QUE CONTRACTOR DE CONTRACTOR DE CENTRE DE CONTRACTOR DE CENTRE DE CONTRACTOR DE CONTRACTOR DE CONTRACTOR DE CENTRE DE CONTRACTOR DE CONTRACTOR DE CONTRAC | ULACION 0005<br>ULACION 0005<br>Esitemes legita i fastitation<br>200001<br>2370<br>CORPORACIÓN FAR W<br>091911200001<br>FAR MACEUTICA<br>991921455<br>URB ENTRE LACO NZ C                                                      | CÉUTICA MEDISUMI E.A.<br>JOGE<br>V 4               | <mark>у<sup>9</sup> Вакан</mark><br>DESCRIPCION СА | <b>FO</b>            |                   |
| RACEA INCOLL<br>INCOME CONSIGNA<br>INCOME CONSIGNA<br>INCOMENTATION INCOMENTATION<br>Información de la Empresa<br>Cédiga da Empresa<br>Nombre de la Empresa<br>ROCA Actividad Principal:<br>Nombre Rapesantante Legali<br>Dirección:                                                                                                    | e di anno deste o si incolo caturo de<br>a Califica da<br>Catro<br>I<br>Ele<br>Catro<br>Catro<br>Cat | PRO-EED OR DE EE-<br>PRO-EED OR DE EF-<br>PRO-EED OR DE EF-<br>Intro Communitar retituinelle gesching<br>Ruc Oprins                                                                                                    | ULACION 5005<br>ULACION 5005<br>fedenos lutes i festadelin<br>2370<br>CORPORACIÓN FAR MA<br>9913 1230001<br>FAR MACELTICA<br>PARTOIS ALVAR PARE<br>PARTOIS ALVAR PARE<br>URB ENTRE LACO NZ C                                   | сёлтіса мерівцині 5.А.<br>2008<br>У V 4            | P Bucar<br>DESCRICIÓN CA                           | r0                   |                   |
| RACEA SECUL     MOVER COLLECTAL     RUE     NOVER COLLECTAL     RUE     To box input extends in RUE     To box input extends in RUE     To box input extends in RUE     Cédigo de la Empresa     RUE     Cédigo de la Empresa     RUE     Cédiga de la Empresa     RUE     Cédiga de la Empresa     RUE     Cédiga de la Empresa     RUE     Tombor Represa     Cédiga de la Empresa     RUE     RUE | Calificada Calificada Calificada Calificada Calificada Calificada Calificada                                                                                                    | ION PROVEEDOR DE ES-<br>PROVEEDOR DE ES-<br>IN 30000000<br>Isagobal i communes restanting que carbon<br>RUC 099131                                                                                                    | ULACION 0605<br>ULACION 0605<br>Extende lutes i fastication<br>200001<br>2010<br>0919 11 2020001<br>FAR MACEUTICA<br>0910922495<br>URB BIT RE LAGO M2 C                                                                        | CÉUTICA MEDISUMI S.A.<br>JOSE<br>V 4               | Р Викаг<br>DESCRIPCIÓN СА<br>DESCRIPCIÓN СА        | P0                   |                   |
| RACEA SIGNA<br>MOVER COVERCIA<br>RUC<br>RUC<br>RUC<br>RUC<br>RUC<br>RUC<br>RUC<br>RUC<br>RUC<br>RUC                                                                                                    | or dealing debics linede calvrace<br>of stating debics linede calvrace<br>a Calificada<br>Canac<br>sto<br>canac<br>sto<br>canac<br>canac<br>canac<br>canac                                                                                                    | INT PROJEKTOR DE GE-<br>PROJEKTOR DE GE-<br>PROJEKTOR DE GE-<br>IT 200000000<br>REPORT ROMANDA AND REPORT<br>RUC (2013)                                                                                                    | ULACION 0605<br>ULACION 0605<br>Satemas tyles a fasticelin<br>2370<br>COBROSACIÓN FAR M<br>991312330001<br>FAR MACENTRA<br>PAREDES ALVIX FAREL<br>0908922475<br>UKB BITTRE LACO NE C<br>D/AZEPARI 18 M0/2 MI<br>658-0613-04-02 | Céutica medisumi s.a.<br>Jose<br>V 4<br>Invectab.s | P Buscar<br>DESCRIPCIÓN CA                         | F0                   |                   |

A continuación haga clic en el botón "Buscar" clic en "Guardar" y "Continuar".

Si el sistema no arroja la información de la Licencia para comercializar medicamentos que contienen sustancias sujetas a fiscalización, se habilitará la opción de ingreso manual del documento, para la cual haga clic en "Examinar", ingrese una descripción del archivo y haga clic en "subir".

| Datos del Proveedor Ganador de la             | uja/Negociación                                                                                                    |  |
|-----------------------------------------------|----------------------------------------------------------------------------------------------------|--|
| RAZÓN SOCIAL                                  | PROVEEDOR DE SIMULACION 0337                                                                                                    |  |
| NOMBRE COMERCIAL                              | PROVEEDOR DE SIMULACION 0337                                                                                                    |  |
| RUC                                           | 17000000337                                                                                                    |  |
|                                               |                                                                                                    |  |
|                                               |                                                                                                    |  |
| Por tavor, ingrese el húmero de RUC con el cu | a obtenito is ilcentis o autorzación para producir o comercializar medicamentos que contienen sustancias sujetas a fiscalización. |  |
|                                               |                                                                                                    |  |
|                                               |                                                                                                    |  |
|                                               | NUC /* DUSCAT                                                                                                    |  |
|                                               |                                                                                                    |  |
|                                               |                                                                                                    |  |
| No se encontraron datos.                      |                                                                                                    |  |
| <u>~</u>                                      |                                                                                                    |  |
|                                               |                                                                                                    |  |
| .::LICENCIA O AUTORIZACION PARA PRODU         | RY COMERCIALIZAR MEDICAMENTOS QUE CONTENGAN SUSTANCIAS SUJETAS A FISCALIZACION.                                                   |  |
| Extensiones permudas, pur                     |                                                                                                    |  |
| Descripción:                                  | Examinar Ningún archivo seleccionado. Subir                                                                                       |  |
|                                               |                                                                                                    |  |
|                                               |                                                                                                    |  |
|                                               |                                                                                                    |  |
|                                               |                                                                                                    |  |
|                                               |                                                                                                    |  |
| 😫 Guardar 🏓 Continuar                         |                                                                                                    |  |
|                                               |                                                                                                    |  |
|                                               |                                                                                                    |  |

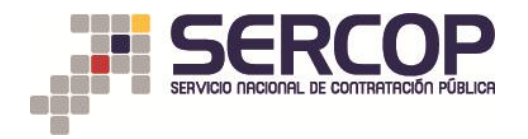

14. A continuación el sistema le mostrará un cuadro informativo para la confirmación de que la información y documentación ingresada sea la correcta. Recuerde que es de su total responsabilidad el ingreso de la misma, Haga clic en "Aceptar", y "Continuar".

| compraspublicas.gob.ec/ProcesoCon                              | tratacion/compras/DH/Ce               | rtificadoCONSEP.cpe?idSoliCompra                         | =_gVxFlqGJp9ZGmmsZ0fBAyegIr | MR7QF4TxbCQn_qgws, | ~ C            | 8 = Google           | م                | ☆ 自   |
|----------------------------------------------------------------|---------------------------------------|----------------------------------------------------------|-----------------------------|--------------------|----------------|----------------------|------------------|-------|
| CODIGO:<br>OBJETO DEL PROCESO:<br>DESCRIPCIÓN:<br>PRESUPUESTO: |                                       | SICM-099-2016<br>ENALAPRIL<br>ENALAPRIL<br>USD 10.000000 |                             |                    |                |                      |                  |       |
| Detalle: Fármaco                                               |                                       |                                                          |                             |                    |                |                      |                  |       |
| CUM ID P                                                       | RINCIPIO ACTIVO                       | FORMA FARMACÉUTICA                                       | CONCEN.                     | PRESENTACIÓN       | CANTIDAD       | PRECIO REF. UNITARIO | SUBTOTAL         |       |
| N05BA01SOR314X0 D                                              | iazepam                               | Sólido oral                                              | 5 mg                        |                    | 600            | USD 10.000000        | USD 6,000.000000 |       |
| TOTAL                                                          |                                       |                                                          |                             |                    |                |                      | USD 6,000.000000 |       |
| RUC                                                            | na cotento: la ncencia o autorización |                                                          |                             |                    | Aceptar C      | ancelar              |                  |       |
| Información de la Empresa Cal                                  | ificada                               |                                                          |                             |                    |                |                      |                  |       |
| Cádino do la Empresa                                           | CANPO                                 |                                                          | 2220                        |                    | DESCRIPCIÓN C/ | шро                  |                  | _     |
| Nombre de la Empresa:                                          |                                       |                                                          |                             | ITICA MEDISUMI S A |                |                      |                  |       |
| RUC:                                                           |                                       |                                                          |                             |                    |                |                      |                  |       |
| Actividad Principal:                                           |                                       |                                                          | FARMACEUTICA                |                    |                |                      |                  |       |
| Nombre Representante Legali                                    |                                       |                                                          |                             | SE                 |                |                      |                  |       |
| Cédula Representante Legal:                                    |                                       |                                                          |                             |                    |                |                      |                  |       |
| Dirección                                                      |                                       |                                                          | URB ENTRE LAGO MZ G V       | 4                  |                |                      |                  |       |
| Información del Medicamento                                    |                                       |                                                          |                             |                    |                |                      |                  |       |
|                                                                | CAMPO                                 |                                                          |                             |                    | DESCRIPCIÓN C/ | шро                  |                  |       |
| Nombre Comercial del Medicament                                | :0:                                   |                                                          | DIAZEPAM 10 MG/2 ML IN      | YECTABLE           |                |                      |                  |       |
| Registro Sanitario:                                            |                                       |                                                          | GBE-0613-04-05              |                    |                |                      |                  |       |
| FUENTE: SECRETARÍA TÉCNICA DE                                  | DROGAS                                |                                                          |                             |                    |                |                      |                  | FECHA |
| 🕸 Guardar 🎂 Cont                                               | inuar                                 |                                                          |                             |                    |                |                      |                  |       |
|                                                                |                                       |                                                          |                             |                    |                |                      |                  |       |

15. La siguiente pantalla corresponde al ingreso de información de Accionistas y Cotización en Bolsa de Valores.

A continuación visualizará la pregunta: ¿Sus Acciones cotizan en Bolsa de Valores?

Seleccione entre las opciones de "SI" y "NO"

|                                   |                                        |                     | SUBASTA            | SIMULADOR PUJA SICM 2015<br>INVERSA CORPORATIVA DE MEDICAME | NTOS            | GOBERNO NACIONAL DE<br>LA REPUBLICA DEL ECUADOR |                       |
|-----------------------------------|----------------------------------------|---------------------|--------------------|-------------------------------------------------------------|-----------------|-------------------------------------------------|-----------------------|
|                                   | Lunes, 2 de Mayo del 2016 15:16   GMT- | 5   Quito-Ecuador   |                    | RUC: 17000000251 Empresa: PROVEED                           | OR DE SIMULACIO | N Usuario: prbsicm0251 Cerrar S                 | Sesión ]              |
|                                   | Inicio Datos Genera                    | les Consultar       |                    |                                                             |                 |                                                 |                       |
| »Acciones que Cotizan en Bolsa de | a Valores                              |                     |                    |                                                             |                 |                                                 |                       |
| Información del Proce             | so de Contratación                     |                     |                    |                                                             |                 |                                                 |                       |
| CÓDIGO:                           |                                        | SICM-005-2016-K     |                    |                                                             |                 |                                                 |                       |
| OBJETO DEL PROCES/                | .0:                                    | ALOPURINOL          |                    |                                                             |                 |                                                 |                       |
| DESCRIPCIÓN:                      |                                        | ALOPURINOL          |                    |                                                             |                 |                                                 |                       |
|                                   |                                        |                     |                    |                                                             |                 |                                                 |                       |
| Detalle: Fármaco                  |                                        |                     |                    |                                                             |                 |                                                 |                       |
| CUM ID                            | PRINCIPIO ACTIVO                       | FORMA FARMACÉUTICA  | CONCEN.            | PRESENTACIÓN                                                | CANTIDAD        | PRECIO REF. UNITARIO                            | SUBTOTAL              |
| M04AA01SOR265X0                   | Alopurinol                             | Sólido oral         | 300 mg             |                                                             | 5648            | USD 2,346.000000                                | USD 13,250,208.000000 |
| TOTAL                             |                                        |                     |                    |                                                             |                 |                                                 | USD 13,250,208.000000 |
|                                   |                                        | čSus Acciones cotiz | ran en Bolsa de Va | Selectore                                                   |                 |                                                 |                       |
| 🌣 Continuar                       |                                        |                     |                    |                                                             |                 |                                                 |                       |

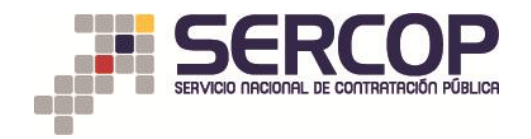

15.1 Escenarios:

En la pregunta ¿Sus Acciones cotizan en Bolsa de Valores?,

- Debe elegir la opción "SI", cuando las acciones de la empresa que está participando en este proceso se cotizan en Bolsa de Valores.
- Si escoge la opción "SI" deberá ingresar manualmente la siguiente información:
  - o Fecha de registro
  - o Bolsa de valores en la que cotiza
  - Ciudad y país

Este paso se deberá realizar para ingresar toda la información de cada una de las Bolsas de Valores en las que cotiza.

|                                                                           | Lunes, 2 de Mayo del 2016 1 | DICAMENTOS COMPRAS                          | SIMU<br>SUBASTA INVER   | LADOR PUJA SICM 2015<br>RSA CORPORATIVA DE MEDICAM<br>170000000251   Empresa: PROVEI | IENTOS<br>EDOR DE SIMULACIO<br>021 | COBERNO NACIONAL DE<br>LA REPUBLICA DEL ECUADOR<br>N Usuario: pristom0251    [ Cen | rrar Sesión ]            |
|---------------------------------------------------------------------------|-----------------------------|---------------------------------------------|-------------------------|--------------------------------------------------------------------------------------|------------------------------------|------------------------------------------------------------------------------------|--------------------------|
| s que Cotizan en Bolsa de V                                               | /alores                     | Constraints                                 |                         |                                                                                      |                                    |                                                                                    |                          |
| Información del Proceso<br>CÓDIGO:<br>OBJETO DEL PROCESO:<br>DESCRIPCIÓN: | o de Contratación           | SICM-005-2016-K<br>ALOPURINOL<br>ALOPURINOL |                         |                                                                                      |                                    |                                                                                    |                          |
| Detalle: Fármaco                                                          |                             |                                             |                         |                                                                                      |                                    |                                                                                    |                          |
| CUM ID                                                                    | PRINCIPIO ACTIVO            | FORMA FARMACÉUTICA                          | CONCEN.                 | PRESENTACIÓN                                                                         | CANTIDAD                           | PRECIO REF. UNITARIO                                                               | SUBTOTAL                 |
| M04AA01SOR265X0                                                           | Alopurinol                  | Sólido oral                                 | 300 mg                  |                                                                                      | 5648                               | USD 2,346.000000                                                                   | USD 13,250,208.000000    |
| TOTAL                                                                     |                             |                                             |                         |                                                                                      |                                    |                                                                                    | USD 13,250,208.000000    |
|                                                                           |                             | کus Acciones coti                           | zan en Bolsa de Valore: | 2 <sup>9</sup>                                                                       |                                    |                                                                                    |                          |
| Fecha de registro:                                                        |                             | 2018-04-04                                  |                         |                                                                                      |                                    |                                                                                    |                          |
| Bolsa de valores en la que (                                              | Cotiza:                     | Bolsa de valores de Quito                   |                         |                                                                                      |                                    |                                                                                    | Máximo 100 caracteres 25 |
| Ciudad/País:                                                              |                             | Quito/Ecuador                               |                         |                                                                                      |                                    |                                                                                    | Máximo 50 earacteres 13  |
| 9 Cantinuar                                                               |                             |                                             |                         | Srahar                                                                               |                                    |                                                                                    |                          |

Además debe adjuntar el certificado de cotización en Bolsa de Valores para cada caso.

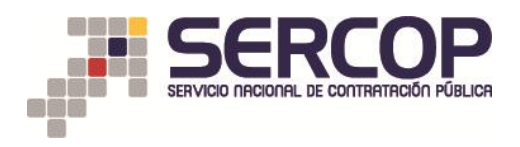

| CUM ID                                                                                                    | PRINCIPIO A                                     | ΑCTIVO                | FORMA FARMACÉUTICA      | CONCEN.             | PRESENTACIÓ                    | CANTIDAD                                                                                                    | PRECIO REF. UNITARIO | SUBTOTAL                                                                                                    |
|----------------------------------------------------------------------------------------------------|-------------------------------------------------|-----------------------|-------------------------|---------------------|--------------------------------|----------------------------------------------------------------------------------------------------|----------------------|----------------------------------------------------------------------------------------------------|
| N05BA12SOR048X0                                                                                                    | Alprazolam                                      |                       | Sólido oral             | 0,50 mg             |                                | 1                                                                                                    | USD 2.000000         | USD 2.000000                                                                                                    |
| TOTAL                                                                                                    |                                                 |                       |                         |                     |                                |                                                                                                    |                      | USD 2.000000                                                                                                    |
|                                                                                                    |                                                 | 25                    | Sus Acciones cotizan er | 1 Bolsa de Valores? | Seleccione •                   |                                                                                                    |                      |                                                                                                    |
| Agregue un archives archives a | vo por cada registro de Bolsa<br>res ingresados | de Valores ingresados |                         |                     |                                |                                                                                                    |                      |                                                                                                    |
| REGISTRA BOLSA DE                                                                                                    |                                                 |                       |                         |                     |                                |                                                                                                    |                      |                                                                                                    |
| VALORES                                                                                                    | FECHA DE REGISTRO                               | BOLSA DE VALOF        | RES EN LA QUE COTIZA    |                     | CIUDAD/PAÍS                    | ADJUNTAR CERTIFICADO DE BOLS                                                                                                    | A DE VALORES         |                                                                                                    |
| VALORES                                                                                                    | FECHA DE REGISTRO<br>2016-04-04                 | BOLSA DE VALOR        | RES EN LA QUE COTIZA    |                     | CIUDAD/PAÍS<br>MADRID - ESPAÑA | ADJINITAR CERTIFICADO DE BOLS<br>Descripcion:<br>Examinar Ningún archivo s<br>Niño Descripción<br>CERTERADO DE COTIZÃO:<br>DE COTIZÃO:<br>DE COTIZÃO: DE DOTIZÃO:<br>DE COTIZÃO: DE DOTIZÃO:<br>DE COTIZÃO: DE DOTIZÃO:<br>DE COTIZÃO: DE DOTIZÃO:<br>DE COTIZÃO: DE DOTIZÃO:<br>DE COTIZÃO: DE DOTIZÃO:<br>DE COTIZÃO: DE DOTIZÃO:<br>DE COTIZÃO: DE DOTIZÃO:<br>DE COTIZÃO: DE DOTIZÃO:<br>DE COTIZÃO: DE DOTIZÃO:<br>DE COTIZÃO: DE DOTIZÃO:<br>DE DOTIZÃO: DE DOTIZÃO:<br>DE DOTIZÃO: DE DOTIZÃO: DE DOTIZÃO:<br>DE DOTIZÃO: DE DOTIZÃO: DE DOTIZÃO: DE DOTIZÃO:<br>DE DOTIZÃO: DE DOTIZÃO: DE | A DE VALORES         | FECHA         ELMINAR           REGISTRO         ELMINAR           2016-04-12         ELMINAR           0938-59         ELMINAR |

Una vez verificada la información, realizar clic en "Grabar"y "Continuar".

• Debe escoger la opción "NO", cuando las acciones de la empresa que está participando en este proceso no se cotizan en Bolsa de Valores.

Si escoge la opción "NO", deberá realizar clic en "Grabar"y "Continuar".

|                                        |                                                                                                    | S                                                                                                    | IMULADOR PUJA SICM 2015                                                                                                    |                           | GOBIERNO NACIONAL DE                                                                                                    |                       |
|----------------------------------------|----------------------------------------------------------------------------------------------------|----------------------------------------------------------------------------------------------------|----------------------------------------------------------------------------------------------------|---------------------------|----------------------------------------------------------------------------------------------------|-----------------------|
|                                        |                                                                                                    | SUBASTA I                                                                                                    | IVERSA CORPORATIVA DE MEDICA                                                                                                    | MENTOS                    |                                                                                                    |                       |
| Lunes, 2 de Mayo del 2016 15:36   GMT- | 5   Quito-Ecuador                                                                                                    |                                                                                                    | RUC: 17000000251   Empresa: PROV                                                                                                    | EEDOR DE SIMULACIO<br>025 | N Usuario: prbsicm0251   [ Cerra                                                                                                    | ar Sesión ]           |
| Inicio Datos Genera                    | iles Consultar                                                                                                    |                                                                                                    |                                                                                                    |                           |                                                                                                    |                       |
| e Valores                              |                                                                                                    |                                                                                                    |                                                                                                    |                           |                                                                                                    |                       |
| eso de Contratación                    |                                                                                                    |                                                                                                    |                                                                                                    |                           |                                                                                                    |                       |
|                                        | SICM-005-2016-K                                                                                                    |                                                                                                    |                                                                                                    |                           |                                                                                                    |                       |
| i0:                                    | ALOPURINOL                                                                                                    |                                                                                                    |                                                                                                    |                           |                                                                                                    |                       |
|                                        | ALOPURINOL                                                                                                    |                                                                                                    |                                                                                                    |                           |                                                                                                    |                       |
|                                        |                                                                                                    |                                                                                                    |                                                                                                    |                           |                                                                                                    |                       |
| PRINCIPIO ACTIVO                       | FORMA FARMACÉUTICA                                                                                                    | CONCEN.                                                                                                    | PRESENTACIÓN                                                                                                    | CANTIDAD                  | PRECIO REF. UNITARIO                                                                                                    | SUBTOTAL              |
| Alopurinol                             | Sólido oral                                                                                                    | 300 mg                                                                                                    |                                                                                                    | 5648                      | USD 2,346.000000                                                                                                    | USD 13,250,208.000000 |
|                                        |                                                                                                    |                                                                                                    |                                                                                                    |                           |                                                                                                    | USD 13,250,208.000000 |
|                                        | čSus Acciones coti                                                                                                    | zan en Bolsa de Va                                                                                                    | lores? NO                                                                                                    |                           |                                                                                                    |                       |
|                                        |                                                                                                    | [                                                                                                    | 🕼 Grabar                                                                                                    |                           |                                                                                                    |                       |
|                                        |                                                                                                    |                                                                                                    |                                                                                                    |                           |                                                                                                    |                       |
|                                        | Construction     Construction     C | Construction     Construction     C | SUBJECTORY OF CONCENTRATION OF CONCENTRATION OF CONCENTRA |                           | SUPPORTABLE      SUPPORTABLE      S |                       |

16. A continuación se visualizará el Formulario de nómina de socios, accionistas o partícipes mayoritarios de personas jurídicas oferentes.

## Escenario 1

En caso de ser proveedor nacional

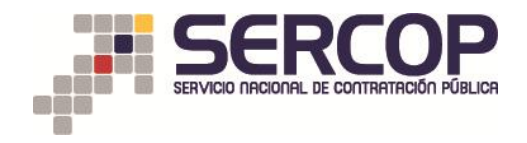

Recuerde verificar la información, que arroja el sistema de acuerdo a la interoperabilidad del Servicio Nacional de Contratación Pública (SERCOP) con la Superintendencia De Compañías y Valores, para obtener información de las empresas.

SIMULADOR PUJA SICM 2015 GOBIERNO NACIONAL DE LA REPUBLICA DEL ECUADOR SUBASTA INVERSA CORPORATIVA DE MEDICAMENTOS Lunes, 2 de Mayo del 2016 15:39 | GMT-5 | Quito-Ecuador RUC: 17000000251 | Empresa: PROVEEDOR DE SIMULACION Usuario: prosicm0251 | [ Cerrar Sesión ] FORMULARIO DE NÓMINA DE SOCIO(S), ACCIONISTA(S) O PARTÍCIPE(S) MAYORITARIOS DE PERSONAS JURÍDICAS OFERENTES A. DECLARACIÓN tante legal de PROVEEDOR DE SIMULACION 0251 de to de las co ncias legales que conlleva faltar a la verdad, que Libre y voluntariamente presento la nómina de socios, accionista o participes mayo contratación pública de la Subasta Inversa Corporativa de Medicamentos SICM. llo más adelante, para la verificación de que pañía a la que represento NO está registrada en la BOLSA DE VALORES mprometo a notificar las Entidades Contratantes generadoras de las órdenes de compra del medicamento biptio de este procedimiento, así como al Servicio Nacional de Contratación Público, la transferencia, cesión, ensignam modilidad de las conces, partiliposicones o cualquier otrá forma de partilipación, que realíca la eque represento. En casó de no hacendo, casopto que la Entidad Contratante generadora de la orden de co nento biptio del presente procedimiento solicite al Fervico Nacional de Contratación Público, la terma el procedimiento establecido en el Convenio Marco y declare unilateralmente terminado dicho Convenio.(Esta declar tante lega las los esta biptiparies y generas detectos functionas la contrate establecido en el Convenio Marco y declare unilateralmente terminado dicho Convenio.(Esta declar tante lega las los actividads cublicatoris y generales púridas Contrate en blas). 4. Acepto que en caso de que el accionista, participe o ación mayoritario de mi representada se encuentre inhibilitado par alguna de las causales previntas en los artículo 62 y 63 de la Ley Orgánica del Sister 110 y 111 de su Reglamento General, el Barrício Isticonial de Cartitación Pública na adjudique a mi in representada y de ser el caso aplique las anciones correspondientes. ctitud de la información; y, autorizo al Servicio Nacional de Contrata ción Pública SERCOP, o a los órganos de c . Acepto que en caso de que el contenido de la presente declaración no corresponda a la verdad, el Servicio Nacional de Contratación Pública a. Observando el debido proceso, aplique la sanción indicada en el último inciso del artículo 19 de la Ley Orgánica del Sistema Nacional de Contratación Pública -LOSINCP b. Proceda a la declaratoría de adjudicatario falido: o, a la terminación unilateral del Convenio Marco, en cumplimiento del artículo 54 de la LOSINCP, si tal comprobación procedimiento astelladordo an el Convenio Marco respectivo. robación ocurriere durante la vigencia de la rel . me allano a responder por los daños y per B. NÓMINA DE SOCIOS, ACCIONISTAS O PARTÍCIPES ido de accionistas registrados 08242363 GALVEZ DELGADO SE-Q-00000748 MEDIFARMA S.A. PERU 99,99000 uar

Lea detenidamente el formulario y haga clic en "Continuar".

#### Escenario 2

En caso de ser proveedor extranjero.

El proveedor deberá registrar manualmente la información referente a los datos de sus accionistas, se detallan los siguientes pasos:

Nombres y apellidos completos de los accionistas ID/DNI de los accionistas % de Participación (Ej. 25%) País de residencia Persona. Donde podrá optar por la opción "Natural" o "Jurídica".

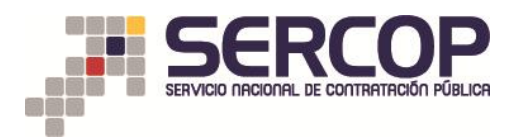

|                                    |                                   | SIMULADOR PUJA S                          | ICM 2015<br>VA DE MEDICAMENTOS     | COBIERNO NACIONAL DE<br>LA REPUBLICA DEL ECUADOR |
|------------------------------------|-----------------------------------|-------------------------------------------|------------------------------------|--------------------------------------------------|
| Miércoles, 4 de Mayo del 20        | 016 12:43   GMT-5   Quito-Ecuador | RUC: 17000000060                          | Empresa: PROVEEDOR DE SIMULACION U | suario: prbsicm0060   [ <u>Cerrar Sesión</u> ]   |
| Inicio                             | Datos Generales Consultar         |                                           |                                    |                                                  |
| »Listado de Accionistas            |                                   |                                           |                                    |                                                  |
|                                    |                                   | INGRESE LOS SIGUIENTES DATOS DE SUS ACCIO | NISTAS                             |                                                  |
|                                    | Nombres:                          | SPENCER NORRISON                          |                                    |                                                  |
|                                    | ID/DNI:                           | AAA12509                                  |                                    |                                                  |
|                                    | % de Participación (Ejm. 25%):    | 20 %                                      |                                    |                                                  |
|                                    | País de Residencia:               | ESTANDOS UNIDOS                           |                                    |                                                  |
|                                    | Persona:                          | Natural -                                 |                                    |                                                  |
|                                    |                                   | Natural<br>Junídica                       |                                    |                                                  |
|                                    |                                   | Registrar Datos                           |                                    |                                                  |
| Listada da assignistas expistendos |                                   |                                           |                                    |                                                  |
| Nombres                            | ID/DNI                            | % de Participación                        | País Domicilio                     | Tipo Persona                                     |
| ANDRES DE LA PAVA                  | PBZ8974                           | 50,00000                                  | ESPAÑA                             | Natural                                          |
| FRANCISCO DE ORELLANA              | GYE6985                           | 75,00000                                  | ESPAÑA                             | Juridica                                         |
|                                    |                                   |                                           |                                    |                                                  |
|                                    |                                   |                                           |                                    |                                                  |
| Dontinuar                          |                                   |                                           |                                    |                                                  |

17. Luego haga clic en "Registrar Datos".

| e sicm.compraspublicas.gob.ec/ProcesoContratacion/compras/ | 0H/ListadoAccionistas.cpe?idSoliCompra=1Hau_q-7           | D4R9KM6tCIXJvsDS_GDD2S3QRK-tGmT_L                                  | TU, $\bigtriangledown$ C Soogle | 오 ☆ 自 ♣                                                                                                   |
|------------------------------------------------------------|-----------------------------------------------------------|--------------------------------------------------------------------|---------------------------------|----------------------------------------------------------------------------------------------------|
| Miérceles, 4 de Mayo del 20                                | COMPRAS<br>DICAMENTOS<br>16 12:48   GMT-5   Quito-Ecuador | SIMULADOR PUJA S<br>SUBASTA INVERSA CORPORATI<br>RUC: 170000000060 | ICM 2015<br>VA DE MEDICAMENTOS  | HIBNO NACIONAL DE<br>HIPNO NACIONAL DE<br>Présica Del Leculdor<br>résicado 060   [ <u>Cerrar Sesión</u> ] |
| Inicio                                                     | Datos Generales Consultar                                 |                                                                    |                                 |                                                                                                    |
| »Listado de Accionistas                                    |                                                           |                                                                    |                                 |                                                                                                    |
|                                                            |                                                           | NGRESE LOS SIGUIENTES DATOS DE SUS ACCIO                           | NISTAS                          |                                                                                                    |
|                                                            | Nombres:                                                  | SPENCER NORRISON                                                   |                                 |                                                                                                    |
|                                                            | ID/DNI:                                                   | AAA12509                                                           |                                 | -                                                                                                    |
|                                                            | % de Participación (Ejm. 25%):                            | 20 %                                                               |                                 | -                                                                                                    |
|                                                            | País de Residencia:                                       | ESTANDOS UNIDOS                                                    |                                 |                                                                                                    |
|                                                            | Persona:                                                  | Natural                                                            |                                 | -                                                                                                    |
|                                                            |                                                           | 😢 Registrar Datos                                                  |                                 |                                                                                                    |
| Listado de accionistas registrados                         |                                                           |                                                                    |                                 |                                                                                                    |
|                                                            | D/DNI<br>DB78974                                          | % de Participación                                                 |                                 | npo Persona<br>Natural                                                                                    |
| FRANCISCO DE ORELLANA                                      | GYE6985                                                   | 75,00000                                                           | ESPAÑA                          | Juridica                                                                                                  |
| 🍽 Continuar                                                |                                                           |                                                                    |                                 |                                                                                                    |

18. El sistema le mostrara un mensaje "Datos registrados correctamente, si tiene más Accionistas por favor regístrelos, haga clic en el botón "Aceptar". **Podrá realizar el mismo proceso para registrar a todos los accionistas.** 

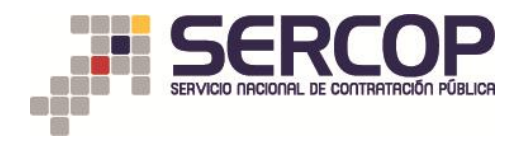

| • p-sicm.compraspublicas.g | ob.ec/ProcesoContratacion/compras/D | H/ListadoAccionistas.cpe?idSo | liCompra=oK-ix4Z-FDBYrsaSg8xug1 | 8Z1EzA1CILcJETjBnpxSio,&m                                     | j=ok 🔍                                                    | × Google              |                                                                            | ٩ | ☆ 自 | + | <b>^</b> |
|----------------------------|-------------------------------------|-------------------------------|---------------------------------|---------------------------------------------------------------|-----------------------------------------------------------|-----------------------|----------------------------------------------------------------------------|---|-----|---|----------|
|                            | Miércoles, 4 de Mayo del 201        | 6 12:50   GMT-5   Quito-Ecuar | IPRAS<br>ILICAS<br>SUBASTA      | SIMULADOR PUJA SI<br>INVERSA CORPORATIVA<br>RUC: 170000000060 | CM 2015<br>A DE MEDICAMENTOS<br>Empresa: PROVEEDOR DE SIM | ULACION Usuario: prbi | NO NACIONAL DE<br>BEJCA DEL ECLADOR<br>sicm0060   [ <u>Cerrar Sesión</u> ] |   |     |   |          |
|                            | Inicio D                            | atos Generales Consultar      |                                 |                                                               |                                                           |                       |                                                                            |   |     |   |          |
| »Listado de Accionistas    |                                     |                               |                                 |                                                               |                                                           |                       |                                                                            |   |     |   |          |
|                            |                                     |                               | INGRESE LOS SIG                 | UIENTES DATOS DE SUS ACCIONI                                  | STAS                                                      |                       |                                                                            |   |     |   |          |
|                            |                                     | Nombres:                      |                                 |                                                               |                                                           |                       |                                                                            |   |     |   |          |
|                            |                                     | ID/DNI:                       |                                 |                                                               |                                                           |                       |                                                                            |   |     |   |          |
|                            |                                     | % de Participación (Ejm. 2    | Datos registrados correctamen   | te, si tiene más Accionistas                                  | oor favor registrelos.                                    |                       |                                                                            |   |     |   |          |
|                            |                                     | País de Residencia:           |                                 |                                                               |                                                           |                       |                                                                            |   |     |   |          |
|                            |                                     | Persona:                      |                                 |                                                               |                                                           |                       |                                                                            |   |     |   |          |
|                            |                                     |                               |                                 |                                                               | Aceptar                                                   |                       |                                                                            |   |     |   |          |
|                            |                                     |                               |                                 |                                                               |                                                           |                       |                                                                            |   |     |   |          |
| Listada da assis           | winter an eleter de s               |                               |                                 |                                                               |                                                           |                       |                                                                            |   |     |   |          |
| Nombres                    | mistas registrados                  | ID/DI                         | II                              | % de Participación                                            | Pais Domicilio                                            |                       | Tipo Persona                                                               |   |     |   |          |
| ANDRES DE LA PA            | VA                                  | PBZ                           | 3974                            | 50,00000                                                      | ESPAÑA                                                    |                       | Natural                                                                    |   |     |   |          |
| FRANCISCO DE O             | RELLANA                             | GYE                           | 5985                            | 75,00000                                                      | ESPAÑA                                                    |                       | Juridica                                                                   |   |     |   |          |
| SPENCER NORRIS             | ON                                  | AAA                           | 12509                           | 20,00000                                                      | ESTADOS UNIDOS                                            |                       | Juridica                                                                   |   |     |   |          |
|                            |                                     |                               |                                 |                                                               |                                                           |                       |                                                                            |   |     |   |          |
|                            |                                     |                               |                                 |                                                               |                                                           |                       |                                                                            |   |     |   |          |
|                            |                                     |                               |                                 |                                                               |                                                           |                       |                                                                            |   |     |   |          |

19. Si ha finalizado el registro de sus accionistas de clic en el botón Continuar y el sistema le mostrará el siguiente mensaje de confirmación "Desea finalizar el registro de Accionistas".

| Niércoles, 4 de l                             | DE MEDICAMENTOS                 | SIMULADOR PUJA S<br>SUBASTA INVERSA CORPORAT<br>RUC: 170000000060 | ICM 2015<br>IVA DE MEDICAMENTOS<br>Empresa: PROVEEDOR DE SIMULACIO | COBBERNO NACIONAL DE<br>LA ROPURICA DEL ICLUSOR<br>DN   Usuario: prósicm0060   [ <u>Certar Sesión</u> ] |  |  |
|-----------------------------------------------|---------------------------------|-------------------------------------------------------------------|--------------------------------------------------------------------|----------------------------------------------------------------------------------------------------|--|--|
| 1                                             | nicio Datos Generales Consultar |                                                                   |                                                                    |                                                                                                    |  |  |
| o de Accionistas                              |                                 |                                                                   |                                                                    |                                                                                                    |  |  |
|                                               |                                 | INGRESE LOS SIGUIENTES DATOS DE SUS ACCI                          | DNISTAS                                                            |                                                                                                    |  |  |
|                                               | Nombres:                        |                                                                   |                                                                    |                                                                                                    |  |  |
|                                               | ID/DNI:                         |                                                                   |                                                                    |                                                                                                    |  |  |
|                                               | % de Participación (Ejm. 25%):  | Desea finalizar el registro de Accionist                          | as ?                                                               |                                                                                                    |  |  |
|                                               | País de Residencia:             |                                                                   |                                                                    |                                                                                                    |  |  |
|                                               | Persona:                        |                                                                   | _                                                                  |                                                                                                    |  |  |
|                                               |                                 | Aceptar Cancela                                                   | r                                                                  |                                                                                                    |  |  |
|                                               |                                 |                                                                   |                                                                    |                                                                                                    |  |  |
|                                               |                                 |                                                                   |                                                                    |                                                                                                    |  |  |
| Listado de accionistas registrados<br>Nombres | ID/DNI                          | % de Participación                                                | Pais Domicilio                                                     | Tipo Persona                                                                                            |  |  |
| ANDRES DE LA PAVA                             | P8Z8974                         | 50,00000                                                          | ESPAÑA                                                             | Natural                                                                                                 |  |  |
| FRANCISCO DE ORELLANA                         | GYE6985                         | 75,00000                                                          | ESPAÑA                                                             | Juridica                                                                                                |  |  |
|                                               | AAA12509                        | 20,00000                                                          | ESTADOS UNIDOS                                                     | Juridica                                                                                                |  |  |

20. A continuación, se visualizará la Declaración Juramentada de no estar inmerso en las Inhabilidades Generales y Especiales Establecidas en los Artículos 62 y 63 de la LOSNCP, y 110 y 111 del RGLOSNCP.

Una vez que haya leído y verificado la información del formulario haga clic, en las opciones "SI o NO" y "Guardar".

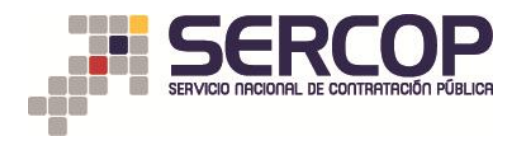

|                            | SHEMETA POTESA COSPORE                                                                                                    | COMPRAS                                                                                                    | SIM                                                                                                    | IULADOR PUJA SICM 2015                                                                                                    |                                                                                                    | GOBIERNO NACIONAL DE                                                                                                    |                     |
|----------------------------|----------------------------------------------------------------------------------------------------|----------------------------------------------------------------------------------------------------|----------------------------------------------------------------------------------------------------|----------------------------------------------------------------------------------------------------|----------------------------------------------------------------------------------------------------|----------------------------------------------------------------------------------------------------|---------------------|
|                            |                                                                                                    | OS PUBLICAS                                                                                                    | SUBASTA INV                                                                                                    | ERSA CORPORATIVA DE MEDICAM                                                                                                    | ENTOS                                                                                                    | REPUBLICA DEL ECUADOR                                                                                                    |                     |
| Lu                         | nes, 2 de Mayo del 2016 16:00   GMT-                                                                                                    | 5   Quito-Ecuador                                                                                                    | RU                                                                                                    | C: 17000000251   Empresa: PROVEE                                                                                                    | DOR DE SIMULACIO                                                                                                    | 0N   Usuario: prbsicm0251   [ Cen                                                                                                    | rar Sesión ]        |
|                            | Inicio Datos Genera                                                                                                    | les Consultar                                                                                                    | _                                                                                                    |                                                                                                    |                                                                                                    |                                                                                                    | _                   |
| ión Juramentada de no esta | ar Inmerso en las Inhabilidade                                                                                                    | s Generales y Especiales                                                                                                    | Establecidas en los A                                                                                                    | rtículos 62 y 63 de la LOSNCP, y 1                                                                                                    | 10 y 111 del RG                                                                                                    | LOSNCP.                                                                                                    |                     |
| Información del Proceso    | de Contratación                                                                                                    |                                                                                                    |                                                                                                    |                                                                                                    |                                                                                                    |                                                                                                    |                     |
| código:                    | de contratación                                                                                                    | SICM-005-2016-K                                                                                                    |                                                                                                    |                                                                                                    |                                                                                                    |                                                                                                    |                     |
| OBJETO DEL PROCESO:        |                                                                                                    | ALOPURINOL                                                                                                    |                                                                                                    |                                                                                                    |                                                                                                    |                                                                                                    |                     |
| DESCRIPCIÓN                |                                                                                                    | ALOPURINOL                                                                                                    |                                                                                                    |                                                                                                    |                                                                                                    |                                                                                                    |                     |
| PRESUPUESTO:               |                                                                                                    | USD 2,346.00000                                                                                                    | )                                                                                                    |                                                                                                    |                                                                                                    |                                                                                                    |                     |
| Detalle: Fármaco           |                                                                                                    |                                                                                                    |                                                                                                    |                                                                                                    |                                                                                                    |                                                                                                    |                     |
| CUM ID                     | PRINCIPIO ACTIVO                                                                                                    | FORMA FARMACÉUTICA                                                                                                    | CONCEN.                                                                                                    | PRESENTACIÓN                                                                                                    | CANTIDAD                                                                                                    | PRECIO REF. UNITARIO                                                                                                    | SUBTOTAL            |
| M04AA01SOR265X0            | Alopurinol                                                                                                    | Sólido oral                                                                                                    | 300 mg                                                                                                    |                                                                                                    | 5648                                                                                                    | USD 2,346.000000                                                                                                    | USD 13,250,208.0000 |
| TOTAL                      |                                                                                                    |                                                                                                    |                                                                                                    |                                                                                                    |                                                                                                    |                                                                                                    | USD 13,250,208.00   |
| Pater del Prove des Corre  | des de la Bute (Nessententés                                                                                                    |                                                                                                    |                                                                                                    |                                                                                                    |                                                                                                    |                                                                                                    |                     |
| RAZÓN SOCIAL               | idor de la Puja/Negociación                                                                                                    | PROVEEDOR DE SI                                                                                                    | MULACION 0251                                                                                                    |                                                                                                    |                                                                                                    |                                                                                                    |                     |
| NOMBRE COMERCIAL           |                                                                                                    | PROVEEDOR DE SI                                                                                                    | MULACION 0251                                                                                                    |                                                                                                    |                                                                                                    |                                                                                                    |                     |
| RUC                        |                                                                                                    | 17000000251                                                                                                    |                                                                                                    |                                                                                                    |                                                                                                    |                                                                                                    |                     |
|                            | Dentro del procedimieni<br>MEDICAMENTOS <sup>1</sup> , por m<br>juridica), a través del pre<br>artículos 110 y 111<br>• (En caso de ser u<br>las inhabilidades ge<br>su Reglamento Gene<br>De conformidad con el '2<br>toda la responsabilidad<br>Institucional del SERCOS | to de Subasta Inversa<br>is propios derechos (si<br>sente formulario, declaro<br>n las inhabilidades genera<br>de su Reglamento Genera<br>naturaleza como persona<br>nerales y especiales para<br>ral.<br>cuerdo-Compromiso de R<br>Jel ingresó de la informa<br>con las claves de access | Corporativa para la<br>es persona natural)<br>bajo juramento que:<br>les y especiales par<br>li; y,<br>jurídica) Ninguno de<br>contratar, estableciu<br>tesponsabilidad de Us<br>ción a través de la a<br>o (usuario y contrase | <sup>1</sup> PROVISIÓN DE MEDICAMENTOS<br>o en mi calidad de representant<br>a contratar, establecidas en los a<br>los accionistas, partícipas o socio<br>das en los artículos 62 y 63 de la<br>o del Sistema Oficial de Contratac<br>ceptación del presente formulario;<br>ha). | A PUBLICARSE<br>a legal de la co<br>rtículos 62 y 63<br>s mayoritarios se<br>LOSNCP, y de lo<br>UOSNCP, y de lo<br>y, el uso de la: | EN EL REPERTORIO DE<br>mpañia (si es persona<br>de la LOSNCP, y de los<br>o encuentran incursos en<br>s artículos 110 y 111 de<br>cuador -SOCE- <sup>1</sup> , asumiré<br>h herramientas del Portal |                     |
|                            | représentada (para person<br>Hacer un clic, en el camp                                                                                                    | o 'Declaro bajo jurament                                                                                                    | o'.                                                                                                    | SI © NO                                                                                                    | persona fiatural,                                                                                                    | puede descalificat a mi                                                                                                    |                     |
| 🖗 Guardar                  |                                                                                                    |                                                                                                    |                                                                                                    |                                                                                                    |                                                                                                    |                                                                                                    |                     |
|                            |                                                                                                    | Casu                                                                                                    | isht @ 2008 - 2016 Feed                                                                                                    | cie Nacional de Contratación Bública                                                                                                    |                                                                                                    |                                                                                                    |                     |

21. El sistema le mostrará un cuadro informativo para la confirmación de que la información y documentación ingresada sea la correcta. Recuerde que es de su total responsabilidad el ingreso de la misma, Haga clic en "Aceptar", y "Continuar".

| OBJETO DEL PROCESO:      |                                                     | ALOPURINOL                      |                                                   |                                     |                            |                            |                       |
|--------------------------|-----------------------------------------------------|---------------------------------|---------------------------------------------------|-------------------------------------|----------------------------|----------------------------|-----------------------|
| DESCRIPCIÓN:             |                                                     | ALOPURINOL                      |                                                   |                                     |                            |                            |                       |
| PRESUPUESTO:             |                                                     | USD 2,346.0000                  | 00                                                |                                     |                            |                            |                       |
| Detalle: Fármaco         |                                                     |                                 |                                                   |                                     |                            |                            |                       |
| CUM ID                   | PRINCIPIO ACTIVO                                    | FORMA FARMACÉUTICA              | CONCEN.                                           | PRESENTACIÓN                        | CANTIDAD                   | PRECIO REF. UNITARIO       | SUBTOTAL              |
| M04AA015OR265X0          | Alopurinol                                          | Sólido oral                     | 300 mg                                            |                                     | 5648                       | USD 2,346.000000           | USD 13,250,208.000000 |
| TOTAL                    |                                                     |                                 |                                                   |                                     |                            |                            | USD 13,250,208.000000 |
| atos del Proveedor Ganad | dor de la Puja/Negociaci                            | ón                              |                                                   |                                     |                            |                            |                       |
| RAZÓN SOCIAL             |                                                     |                                 |                                                   |                                     |                            |                            |                       |
| NOMBRE COMERCIAL         |                                                     |                                 |                                                   |                                     |                            |                            |                       |
| NUC                      |                                                     | Committe que la morthación o u  | ocumentación es la conecta                        | i. Recueide que es de su total resp | ionsabilidad er ingreso de | ria misma.                 |                       |
|                          |                                                     |                                 |                                                   |                                     |                            |                            |                       |
|                          |                                                     |                                 |                                                   |                                     |                            |                            |                       |
|                          |                                                     |                                 |                                                   |                                     | Aceptar                    | ancelar                    |                       |
|                          |                                                     |                                 |                                                   |                                     |                            |                            |                       |
|                          |                                                     |                                 |                                                   |                                     |                            |                            |                       |
|                          | Dentro del proces                                   | dimionto de Subasta Invers      | a Corporativa para la                             | PROVISIÓN DE MEDICAME               |                            |                            | =                     |
|                          | MEDICAMENTOS'.                                      | por mis propios derechos (;     | si es persona natural)                            | o en mi calidad de represe          | entante legal de la        | compañía (si es person     | a                     |
|                          | jurídica),a través o                                | del presente formulario, decla  | ro bajo juramento que:                            |                                     |                            |                            |                       |
|                          |                                                     |                                 |                                                   |                                     | 1 1/ 1 40                  |                            |                       |
|                          | <ul> <li>No estoy incl<br/>artículos 110</li> </ul> | y 111 de su Reglamento Gen      | erales y especiales pa<br>eral; y,                | ra contratar, establecidas el       | n los artículos 62 y i     | 63 de la LUSNCP, y de lo   |                       |
|                          | • (En caso de s                                     | ser su naturaleza como nerso    | na jurídica) Ninguno de                           | los accionistas partícipes o        | o socios mayoritarios      | se encuentran incursos e   |                       |
|                          | las inhabilidad                                     | les generales y especiales p    | ara contratar, establec                           | idas en los artículos 62 y 63       | de la LOSNCP, y de         | los artículos 110 y 111 d  | e                     |
|                          | su Reglament                                        | o General.                      |                                                   |                                     |                            |                            |                       |
|                          | De serfermided es                                   | a al la suanda. Cassananian d   | - Osenseshilided de U                             | a del Cistano Oficial da Car        | testestic Dillion del      | Faundas COCE I asumin      |                       |
|                          | toda la responsab                                   | ilidad del ingresó de la inform | e Responsabilidad de o<br>nación a través de la : | contación del presente form         | nulario: y el uso de       | las herramientas del Porta | e<br>al               |
|                          | Institucional del Si                                | ERCOP con las claves de acc     | eso (usuario v contrase                           | ma).                                |                            |                            |                       |
|                          | En caso de encon                                    | trarme inhabilitado conozco     | que la Entidad Contra                             | tante nuede descalificarme          | (nara nereona natur        | al) nuede descalificar a m | nî.                   |
|                          | representada (para                                  | a persona juridica).            | que la chada contri                               | tune puede descumenta               | (para persona natar        | u) puede desedinedi a n    |                       |
|                          |                                                     |                                 |                                                   |                                     |                            |                            |                       |
|                          | Hacer un clic, en e                                 | al campo 'Declaro bajo jurame   |                                                   |                                     |                            |                            |                       |
|                          |                                                     |                                 |                                                   |                                     |                            |                            |                       |

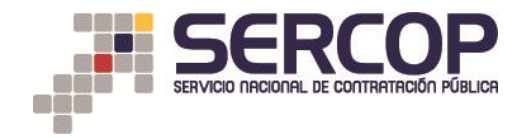

22. Imprimir reporte:

Para acceder a la impresión de la información y documentación ingresada al sistema, haga clic en "Imprimir Reporte".

Haga clic en "Finalizar" para culminar con el proceso de entrega de documentación habilitante oferente ganador.

|                           | unes, 2 de Mayo del 2016 16:08   GM                                                                             | T-5   Quito-Ecuador                                                                                                    | SIM<br>SUBASTA INVI                                                                                              | ULADOR PUJA SICM 2015<br>ERSA CORPORATIVA DE MEDICA<br>El 170000000251   Empresal PROV                                  | MENTOS                                                                   | COMPENSION NACIONAL DE<br>LA REPUBLICA DEL ECUADOR<br>51    Usuario: prosicm0251   [ <u>Cer</u> | rar Sesión ]          |
|---------------------------|----------------------------------------------------------------------------------------------------|----------------------------------------------------------------------------------------------------|----------------------------------------------------------------------------------------------------|----------------------------------------------------------------------------------------------------|--------------------------------------------------------------------------|-------------------------------------------------------------------------------------------------|-----------------------|
|                           | Inicio Datos Gana                                                                                               | rales Consultar                                                                                                    |                                                                                                    |                                                                                                    |                                                                          |                                                                                                 |                       |
| ción Juramentada de no es | tar Inmerso en las Inhabilidad                                                                                  | les Generales y Especiales                                                                                                    | Establecidas en los Ar                                                                                           | tículos 62 y 63 de la LOSNCP, y                                                                                         | 110 y 111 del RG                                                         | LOSNCP.                                                                                         |                       |
| Información del Proces    | o de Contratación                                                                                               |                                                                                                    |                                                                                                    |                                                                                                    |                                                                          |                                                                                                 |                       |
| CÓDIGOI                   |                                                                                                    | SICM-005-2016-K                                                                                                    |                                                                                                    |                                                                                                    |                                                                          |                                                                                                 |                       |
| OBJETO DEL PROCESO        |                                                                                                    | ALOPURINOL                                                                                                    |                                                                                                    |                                                                                                    |                                                                          |                                                                                                 |                       |
| PRESUPUESTO               |                                                                                                    | USD 2,346.000000                                                                                                    |                                                                                                    |                                                                                                    |                                                                          |                                                                                                 |                       |
| Detalle: Fármaco          |                                                                                                    |                                                                                                    |                                                                                                    |                                                                                                    |                                                                          |                                                                                                 |                       |
| CUM ID                    | PRINCIPIO ACTIVO                                                                                                | FORMA FARMACÉUTICA                                                                                                    | CONCEN.                                                                                                    | PRESENTACIÓN                                                                                                    | CANTIDAD                                                                 | PRECIO REF. UNITARIO                                                                            | SUBTOTAL              |
| M04AA01SOR265X0           | Alopurinol                                                                                                    | Sólido oral                                                                                                    | 300 mg                                                                                                    |                                                                                                    | 5648                                                                     | USD 2,346.000000                                                                                | USD 13,250,208.000000 |
| TOTAL                     |                                                                                                    |                                                                                                    |                                                                                                    |                                                                                                    |                                                                          |                                                                                                 | USD 13,250,208.00000  |
|                           | Dentro del procedimi<br>MEDICAMENTOS', por<br>jurídica),a través del<br>• No estoy incurso<br>actiguides 110 ut | FORMULARIO I<br>ento de Subasta Inversa<br>mis propios derechos (si<br>presente formulario, declari<br>en las inhabilidades gene<br>1 de su Realamente Conco | DE DECLARACIÓN DE<br>Corporativa para la<br>es persona natural)<br>o bajo juramento que<br>rales y especiales pa | NO ESTAR INCURSO EN INHA<br>PROVISIÓN DE MEDICAMENT<br>o en mi calidad de represent<br>ra contratar, establecidas en lo | BILIDADES<br>OS A PUBLICARS<br>ante legal de la o<br>os artículos 62 y 6 | E EN EL REPERTORIO DE<br>compañía (si es persona<br>13 de la LOSNCP, y de los                   |                       |
|                           | (En caso de ser<br>las inhabilidades<br>su Reglamento G                                                         | su naturaleza como person<br>generales y especiales par<br>eneral.                                                                                           | ai, y,<br>a jurídica) Ninguno de<br>a contratar, establec                                                        | los accionistas, partícipes o so<br>idas en los artículos 62 y 63 de                                                    | cios mayoritarios<br>la LOSNCP, y de                                     | se encuentran incursos en<br>los artículos 110 y 111 de                                         |                       |
|                           | De conformidad con e<br>toda la responsabilida<br>Institucional del SERC                                        | l 'Acuerdo-Compromiso de<br>id del ingresó de la informa<br>OP con las claves de acce                                                                        | Responsabilidad de U<br>ación a través de la a<br>so (usuario y contrase                                         | so del Sistema Oficial de Contra<br>aceptación del presente formula<br>ña).                                             | tación Pública del<br>irio; y, el uso de l                               | Ecuador –SOCE-', asumiré<br>as herramientas del Portal                                          |                       |
|                           | En caso de encontra<br>representada (para pe                                                                    | me inhabilitado, conozco<br>ersona juridica).                                                                                                    | que la Entidad Contra                                                                                            | itante puede descalificarme (pa                                                                                         | ara persona natura                                                       | l) puede descalificar a mi                                                                      |                       |
|                           | Hacer un clic, en el c                                                                                          | ampo 'Declaro bajo juramen                                                                                                    | ito'.                                                                                                    |                                                                                                    |                                                                          |                                                                                                 |                       |
|                           |                                                                                                    |                                                                                                    | ۲                                                                                                    | SI 🖲 NO                                                                                                    |                                                                          |                                                                                                 |                       |
|                           |                                                                                                    |                                                                                                    | 📥 Imprimir Reporte                                                                                               | 🗸 Finalizar                                                                                                    |                                                                          |                                                                                                 |                       |

23. Al hacer clic en "Finalizar", el sistema le mostrará el siguiente mensaje informativo:

"Usted ha finalizado el ingreso de los documentos habilitantes".

| p-sicm.compraspublicas.gob.e      | :/ProcesoContratacion/compras/                                         | DH/DeclaracionJuramentada.cpe?id                                                              | SoliCompra=bFYHWsWYWipIS9                                                         | t8qL8QZKViVuJR-Q0zuVHv-x0oMaU,#                                        | ▲ G                                     | Soogle Google                                           | 2 1                   | E 4 | ۲ |
|-----------------------------------|------------------------------------------------------------------------|-----------------------------------------------------------------------------------------------|-----------------------------------------------------------------------------------|------------------------------------------------------------------------|-----------------------------------------|---------------------------------------------------------|-----------------------|-----|---|
| OBJETO DEL PROCESO<br>DESCRIPCIÓN |                                                                        | ALOPURINOL                                                                                    |                                                                                   |                                                                        |                                         |                                                         |                       |     |   |
|                                   |                                                                        | USD 2,346.0000                                                                                | 00                                                                                |                                                                        |                                         |                                                         |                       |     |   |
| Detalle: Fármaco                  |                                                                        |                                                                                               |                                                                                   |                                                                        |                                         |                                                         |                       |     |   |
| CUM ID                            | PRINCIPIO ACTIVO                                                       | FORMA FARMACÊUTICA                                                                            | CONCEN.                                                                           | PRESENTACIÓN                                                           | CANTIDAD                                | PRECIO REF. UNITARIO                                    | SUBTOTAL              |     |   |
| M04AA0150R265X0                   | Alopurinol                                                             | Sólido oral                                                                                   | 300 mg                                                                            |                                                                        | 5648                                    | USD 2.346.000000                                        | USD 13.250.208.000000 |     |   |
| TOTAL                             |                                                                        |                                                                                               |                                                                                   |                                                                        |                                         |                                                         | USD 13,250,208.000000 |     |   |
| Datos del Proveedor Ga            | nador de la Puja/Negociaci                                             | ón                                                                                            |                                                                                   |                                                                        |                                         |                                                         |                       |     |   |
| RAZÓN SOCIAL<br>NOMBRE COMERCIAL  |                                                                        | PROVEEDOR DE                                                                                  |                                                                                   |                                                                        |                                         |                                                         |                       |     |   |
| RUC                               |                                                                        | 17000000231                                                                                   | Usted ha finalizado el ingres                                                     | so de los documentos habilitantes                                      |                                         |                                                         |                       |     |   |
|                                   |                                                                        |                                                                                               |                                                                                   |                                                                        |                                         |                                                         |                       |     |   |
|                                   |                                                                        |                                                                                               |                                                                                   | Arenter                                                                |                                         |                                                         |                       |     |   |
|                                   |                                                                        | FORMULARI                                                                                     |                                                                                   | Acoptai                                                                | ILIDADES                                |                                                         |                       |     |   |
|                                   | MEDICAMENTOS,<br>jurídica),a través o<br>• No estoy inc                | por mis propios derechos (<br>del presente formulario, decla<br>urso en las inhabilidades ger | si es persona natural) o<br>iro bajo juramento que:<br>erales y especiales para   | contratar, establecidas en lo                                          | s artículos 62 y :                      | compania (si es persona<br>63 de la LOSNCP, y de los    |                       |     |   |
|                                   | articulos 110                                                          | y 111 de su Reglamento Gen                                                                    | eral; γ,                                                                          |                                                                        |                                         |                                                         |                       |     |   |
|                                   | <ul> <li>(En caso de s<br/>las inhabilidas<br/>su Reglament</li> </ul> | ter su naturaleza como perso<br>les generales y especiales p<br>o General.                    | na jurídica) Ninguno de k<br>ara contratar, establecid:                           | os accionistas, participes o so<br>as en los artículos 62 y 63 de      | la LOSNCP, y de                         | se encuentran incursos en<br>los artículos 110 y 111 de |                       |     |   |
|                                   | De conformidad co<br>toda la responsab<br>Institucional del S          | en el 'Acuerdo-Compromiso d<br>ilidad del ingresó de la inform<br>ERCOP con las claves de acc | e Responsabilidad de Uso<br>nación a través de la ac<br>eso (usuario y contraseñ: | del Sistema Oficial de Contral<br>eptación del presente formula<br>a). | tación Pública del<br>rio; y, el uso de | Ecuador -SOCE-', asumiré<br>las herramientas del Portal |                       |     |   |
|                                   | En caso de encon<br>representada (par                                  | atrarme inhabilitado, conozco<br>a persona jurídica).                                         | que la Entidad Contrata                                                           | ante puede descalificarme (pa                                          | ra persona natur                        | al) puede descalificar a mi                             |                       |     |   |
|                                   | Hacer un clic, en e                                                    | el campo 'Declaro bajo jurame                                                                 | into'.                                                                            |                                                                        |                                         |                                                         |                       |     |   |
|                                   |                                                                        |                                                                                               | @ SI                                                                              | I © NO                                                                 |                                         |                                                         |                       |     |   |
|                                   |                                                                        |                                                                                               | 🖨 Imprimir Reporte                                                                | 🗸 Finalizar                                                            |                                         |                                                         |                       |     |   |
|                                   |                                                                        |                                                                                               |                                                                                   |                                                                        |                                         |                                                         |                       |     |   |

24. Al realizar clic en "Aceptar", el sistema le mostrará la ventana principal del procedimiento.

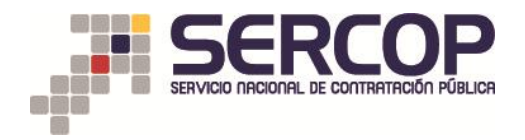

25. Una vez finalizada la entrega de documentación e información habilitante, el sistema le mostrará la ventana principal del procedimiento, donde el proveedor deberá observar el estado del proceso, el cual cambiara a "Verificación de documentación habilitante oferente ganador".

|                                                       | Image: Simulation public size size size size size size size size                                                                                                   |  |
|-------------------------------------------------------|----------------------------------------------------------------------------------------------------|--|
|                                                       | Inicio Datos Generales Consultar                                                                                                    |  |
| »Información Proceso Contratación<br>FLUJO DE PROCESO |                                                                                                    |  |
| Preguntas, Respuestas y Aclaraciones                  | Calificación de Participantes Oferta Inicial Puja Entrega de documentación habilitante oferente ganador Verificación de documentación habilitante oferente ganador |  |
| FASE PRECONTRACTUAL                                   | zorjącón Fechas Medicamentos Archivos                                                                                                    |  |
| Ver Preguntas y/ő Aclaraciones                        |                                                                                                    |  |
| Ver Resultados de Subasta                             | Descripción del Proceso de Contratación                                                                                                    |  |
|                                                       | Entidad: PRUEBAS Entidad Mantenimiento PRIMERO DE JULIO                                                                                                    |  |
|                                                       | Objeto de Proceso : prueba cambios MAY 03                                                                                                    |  |
|                                                       | Código: PRUEBA-SICM-QA-EDH20                                                                                                    |  |
|                                                       | Tipo Compra: Medicamentos                                                                                                    |  |
|                                                       | Presupuesto Referencial Unitario (Sin Iva): USD 321.540000                                                                                                    |  |
|                                                       | Cantidad Referencial: 300                                                                                                    |  |
|                                                       | Tipo de Contratación: Subasta Inversa Corporativa                                                                                                    |  |
|                                                       | Tipo de Adjudicación: Total                                                                                                    |  |
|                                                       | Funcionario encargado del proceso: pruebascatalogodok@hotmail.com                                                                                                  |  |
|                                                       | Estado del Proceso: Verificación de documentación habilitante oferente ganador                                                                                     |  |
|                                                       | Descripción: prueba cambios MAY 03                                                                                                    |  |
|                                                       |                                                                                                    |  |
|                                                       | 🖬 Detalle Documentación 🛛 🕸 Regresar 🔹 📥 Imprimiz                                                                                                    |  |
|                                                       | Convright © 2008 - 2015 Servicio Nacional de Contratación Pública                                                                                                  |  |

26. Para validar que toda su documentación ha sido ingresada de clic en el botón "Detalle de Documentación", el sistema le mostrará lo ingresado en los cinco pasos.

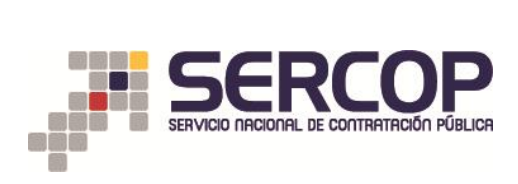

|                                                                                                    | Miércoles, 4 de Mayo del 20                                                            | 16 13:44   GMT-5   Quito-Ecuador                                                                                          | SUBASTA INVER                                                                | SA CORPORATIVA DE MEDICAN<br>170000000164   Empresa: PROVE                  | EDOR DE SIMULACION Usuar<br>0164                   | la REPUBLICA DEL ECUADOR                       | 1                                       |
|----------------------------------------------------------------------------------------------------|----------------------------------------------------------------------------------------|----------------------------------------------------------------------------------------------------|------------------------------------------------------------------------------|-----------------------------------------------------------------------------|----------------------------------------------------|------------------------------------------------|-----------------------------------------|
| orte de Documentación Ingr                                                                                                    | Inicio I<br>resada                                                                     | Datos Generales Consultar                                                                                                 |                                                                              |                                                                             |                                                    |                                                |                                         |
| ormación del Proceso de Ci                                                                                                    | ontratación                                                                            |                                                                                                    |                                                                              |                                                                             |                                                    |                                                |                                         |
| CÓDIGO:<br>OBJETO DEL PROCESO:                                                                                                    |                                                                                        | PRUEBA-SICM-QA-<br>pruebs cambios MAY                                                                                     | EDH20<br>03                                                                  |                                                                             |                                                    |                                                |                                         |
| DESCRIPCIÓN:<br>PRESUPUESTO:                                                                                                    |                                                                                        | prueba cambios MAV<br>USD 321,540000                                                                                      | 03                                                                           |                                                                             |                                                    |                                                |                                         |
| - H- 64                                                                                                    |                                                                                        | 000 0210 4000                                                                                                    |                                                                              |                                                                             |                                                    |                                                |                                         |
| MID                                                                                                    | PRINCIPIO ACTIVO                                                                       | FORMA FARMACÉUTICA                                                                                                    | CONCEN.                                                                      | PRESENTACIÓN                                                                | CANTIDAD P                                         | RECIO REF. UNITARIO                            | SUBTOTAL                                |
| SBA12SOR405X0                                                                                                    | Alprazolam                                                                             | Sólido oral                                                                                                    | 0,25 mg                                                                      |                                                                             | 300 U                                              | 5D 321.540000                                  | USD 96,462.000000                       |
| TAL                                                                                                    |                                                                                        |                                                                                                    |                                                                              |                                                                             |                                                    |                                                | USD 96,462.000000                       |
| os del Proveeder Canador                                                                                                    | de la Ruia (Negociación                                                                |                                                                                                    |                                                                              |                                                                             |                                                    |                                                |                                         |
| RAZÓN SOCIALI                                                                                                    | de la roja, negociación                                                                | PROVEEDOR DE SIN                                                                                                    | AULACION 0164                                                                |                                                                             |                                                    |                                                |                                         |
| RUC                                                                                                    |                                                                                        | 17000000164                                                                                                    | 00001010104                                                                  |                                                                             |                                                    |                                                |                                         |
| TIPO PERSONA:<br>TIPO ORIGEN:                                                                                                    |                                                                                        | JURIDICA                                                                                                    |                                                                              |                                                                             |                                                    |                                                |                                         |
| FECHA INGRESO:                                                                                                    | camento                                                                                | 2016-05-04 11:34:                                                                                                    | 39                                                                           |                                                                             |                                                    |                                                |                                         |
| cripción del Medicamento                                                                                                    | - Información Registrad                                                                | a por el Proveedor                                                                                                    |                                                                              |                                                                             |                                                    |                                                |                                         |
| M: N05BA1250R405X0                                                                                                    |                                                                                        | DESCRIPCIÓN                                                                                                    |                                                                              |                                                                             |                                                    |                                                | CUMPLE                                  |
| 2. Forma Farmacéutica:                                                                                                    |                                                                                        | Sólido oral                                                                                                    |                                                                              |                                                                             |                                                    |                                                | SI                                      |
| 3. Concentración:                                                                                                    |                                                                                        | 0,25 mg                                                                                                    |                                                                              |                                                                             |                                                    |                                                | SI                                      |
| Presentación Comercial:                                                                                                    | es establecidas en la El                                                               | tha Tácnica del Illia "Si" en caro de                                                                                     | que el producto ofertado cum                                                 | ola con todas las especificaciones re                                       | queridas en la Eicha Térnica                       | del medicamento, caro contro                   | SI                                      |
| dicamento?                                                                                                    | and a second as a second as the                                                        | opción "No"                                                                                                    | prosecto orentado cum                                                        |                                                                             | section and a richa rechica                        |                                                | SI SI                                   |
| ormación específica del me                                                                                                    | edicamento: N05BA1250                                                                  | R405X0                                                                                                    |                                                                              |                                                                             |                                                    |                                                |                                         |
| mbre Comercial del medicamer                                                                                                    | nto:                                                                                   |                                                                                                    | Nombre del medicame                                                          | nto.                                                                        | Ingrese el no                                      | ombre comercial del medicame<br>de Registro Si | nto tal como consta en el certifi       |
| a de Administración:                                                                                                    |                                                                                        |                                                                                                    | Via de administración o                                                      | conforme a lo indicado en el registro :                                     | sanitario. Ingrese la vis                          | a de administración conforme :                 | lo indicado en el registro sanif        |
| orma Farmacéutica Específica:                                                                                                    |                                                                                        |                                                                                                    | Forma farmacéutica es<br>Registro Sanitario-                                 | specífica del medicamento de confor                                         | midad con el Ingrese la for                        | ma farmacéutica específica del<br>Registro Sar | medicamento de conformidad i<br>Itario  |
| ncentración Específica:                                                                                                    |                                                                                        |                                                                                                    | Concentración Específi                                                       | ica del medicamento de conform                                              | idad con el Ingrese la                             | concentración especifica del m                 | edicamento de conformidad cor           |
| and a second second sec |                                                                                        |                                                                                                    | Registro Sanitario.<br>Presentación comercial                                | del medicamento de conformidad c                                            | on el registro Engresar la                         | Registro Sar<br>presentación comercial del m   | itario<br>idicamento de conformidad con |
| esentación Comercial del Medic                                                                                                    | amento:                                                                                |                                                                                                    | sanitario.                                                                   | dat an discussion and some in the la                                        |                                                    | registro sani                                  | tario.                                  |
| rriodo de Vida Útil:                                                                                                    |                                                                                        |                                                                                                    | registro sanitario.                                                          | bei medicamento conforme a lo in                                            | dicado en el Ingrese el p                          | registro sani                                  | tario.                                  |
| indiciones de Almacenamiento:                                                                                                    |                                                                                        | lío/annese que está estisionado es                                                                                        | Condiciones de almace                                                        | inamiento del medicamento.                                                  | Ingn                                               | ese las condiciones de almace                  | amiento del medicamento.                |
| oceso?                                                                                                    | ou a nombre de la compa                                                                | ma/empresa que esca participando en                                                                                       | NO                                                                           |                                                                             |                                                    |                                                |                                         |
| itorización de Distribución del<br>ular del Registro Sanitario                                                                                                    | medicamento objeto de e                                                                | ste procedimiento, concedida por par                                                                                      | te del 👱                                                                     |                                                                             |                                                    |                                                |                                         |
| ormación del Registro Sani                                                                                                    | itario                                                                                 |                                                                                                    |                                                                              |                                                                             |                                                    |                                                |                                         |
| FECHA INGRESO:<br>sumen de información del R                                                                                                    | Registro Sanitario                                                                     | 2016-03-04 11:25:                                                                                                    | 56                                                                           |                                                                             |                                                    |                                                |                                         |
|                                                                                                    |                                                                                        |                                                                                                    |                                                                              |                                                                             |                                                    |                                                |                                         |
| egistro Sanitario                                                                                                    |                                                                                        | 134-MEN-0914                                                                                                    |                                                                              |                                                                             |                                                    |                                                |                                         |
| uc                                                                                                    |                                                                                        | 1792029368001                                                                                                    |                                                                              |                                                                             |                                                    |                                                |                                         |
| IM<br>Vincipio Activo                                                                                                    |                                                                                        | CADA COMPRIMIDO CONTIENE: Al                                                                                              | orazolam                                                                     |                                                                             |                                                    |                                                |                                         |
| orma Farmacéutica                                                                                                    |                                                                                        | COMPRIMIDOS                                                                                                    |                                                                              |                                                                             |                                                    |                                                |                                         |
| esentación Comercial                                                                                                    |                                                                                        | Caja por 1 blisters × 10 comprim<br>comprimidos + Inserto. Caja por 2                                                     | nidos + Inserto. Caja por 2 bi<br>2 blisters × 15 comprimidos cad            | listers x 10 comprimidos cada uno ·<br>la uno + Inserto.                    | + Inserto. Caja por 3 blister                      | s x 10 comprimidos cada uno                    | + Inserto. Caja por 1 blisters          |
| ombre Producto                                                                                                    |                                                                                        | ALPRAZOLAM 0,25 mg COMPRIMI                                                                                               | DOS                                                                          |                                                                             |                                                    |                                                |                                         |
| icha de Emisión                                                                                                    |                                                                                        | 2014-09-18 11:03:51                                                                                                    |                                                                              |                                                                             |                                                    |                                                |                                         |
| ipo de Producto                                                                                                    |                                                                                        | Genérico                                                                                                    |                                                                              |                                                                             |                                                    |                                                |                                         |
| nvase Externo                                                                                                    |                                                                                        | Blisteri Lámina aluminic                                                                                                  | presion a color.<br>o blister + Lámina transpare                             | nte incolora de PVC/PVDC.                                                   |                                                    |                                                |                                         |
| ía de Administración                                                                                                    |                                                                                        | Oral                                                                                                    |                                                                              |                                                                             |                                                    |                                                |                                         |
| ida Util                                                                                                    |                                                                                        | 24                                                                                                    |                                                                              |                                                                             |                                                    |                                                |                                         |
| lificación para comercial<br>FECHA INGRESO:<br>formación ingresada                                                                                                    | lizar medicamentos q                                                                   | ue contienen sustancias sujeta<br>2016-05-                                                                                | s a fiscalización<br>-04 11:26:24                                            |                                                                             |                                                    |                                                |                                         |
|                                                                                                    |                                                                                        |                                                                                                    |                                                                              |                                                                             |                                                    |                                                |                                         |
| ombre de la Empresa                                                                                                    |                                                                                        | 4571<br>GINSBERG ECUADOR S.A                                                                                              | λ.                                                                           |                                                                             |                                                    |                                                |                                         |
| uc                                                                                                    |                                                                                        | 1792029368001                                                                                                    |                                                                              |                                                                             |                                                    |                                                |                                         |
| tividad Principal                                                                                                    |                                                                                        | FARMACEUTICA                                                                                                    |                                                                              |                                                                             |                                                    |                                                |                                         |
| epresentante Legal<br>Representante                                                                                                    |                                                                                        | SERRANO MEJÍA MARCO<br>0602327629                                                                                         | VINICIO                                                                      |                                                                             |                                                    |                                                |                                         |
| rección                                                                                                    |                                                                                        | CARCELEN CJ RICHMON                                                                                                    |                                                                              |                                                                             |                                                    |                                                |                                         |
| rincipio Activo                                                                                                    |                                                                                        | ALPRAZOLAM                                                                                                    |                                                                              |                                                                             |                                                    |                                                |                                         |
| ambre Comercial                                                                                                    |                                                                                        | ALPRAZOLAM 0,25 MG C                                                                                                    | OMPRIMIDOS                                                                   |                                                                             |                                                    |                                                |                                         |
| egistro Sanitario                                                                                                    |                                                                                        | 134-MEN-0914                                                                                                    |                                                                              |                                                                             |                                                    |                                                |                                         |
| Formación de la bolsa de<br>FECHA DE REGISTRO DE LA BOLS<br>WLORES                                                                                                    | a valores<br>M DE                                                                      | NOMBRE DE                                                                                                    | LA BOLSA DE VALORES                                                          |                                                                             | CIU DADIIWI S                                      |                                                | FECHA DE REGIS                          |
|                                                                                                    |                                                                                        |                                                                                                    | El pro-                                                                      | veedor no registra bolsa de valore                                          | 15                                                 |                                                |                                         |
| tos de Accionistas y Para                                                                                                    | aísos Fiscales                                                                         | NAMO F                                                                                                    |                                                                              |                                                                             | PAIS DE DOMICILIO                                  | S DE NOTICING                                  | (N                                      |
| 1 170000000                                                                                                    | 164                                                                                    | GOMEZ SALAZAR RICHA                                                                                                    | RD ALEJANDRO                                                                 |                                                                             | ECUADOR                                            | 15,00000                                       | Natural                                 |
| 2 170000007                                                                                                    | 164                                                                                    | GOMEZ SALAZAR DEVA                                                                                                    | ANIRA FREYA                                                                  |                                                                             | ECUADOR                                            | 15,00000                                       | Natural                                 |
| 3 1700000001                                                                                                    | 164                                                                                    | SALAZAR ALMEIDA NA                                                                                                    | NCY JUDITH                                                                   |                                                                             | ECUADOR                                            | 70,00000                                       | Natural                                 |
| ormación de declaración                                                                                                    | n juramentada                                                                          |                                                                                                    |                                                                              |                                                                             |                                                    |                                                |                                         |
| FECHA INGRESO:                                                                                                    |                                                                                        | 2016-05                                                                                                    | -04 11:37:18                                                                 |                                                                             |                                                    |                                                |                                         |
|                                                                                                    |                                                                                        |                                                                                                    |                                                                              |                                                                             |                                                    |                                                |                                         |
| tro del procedimiento de Subi                                                                                                    | asta Inversa Corporativa p                                                             | FORMULAS                                                                                                    | OS A PUBLICARSE EN EL REP                                                    | PERTORIO DE MEDICAMENTOS", por                                              | ndes<br>mis propios derechos (si er                | s persona natural) o en mi c                   | alidad de representante legal           |
| <ul> <li>No estoy incurso en las inhal</li> </ul>                                                                                                    | uj,a craves dei presente form<br>bilidades generales v erver                           | iales para contratar, establecidas en la                                                                                  | s artículos 62 y 63 de la i OSN                                              | ICP, y de los artículos 110 y 131 de a                                      | u Reglamento General: V                            |                                                |                                         |
| (En caso de ser su naturalez                                                                                                    | ta como persona jurídica) N                                                            | inguno de los accionistas, partícipes o                                                                                   | socios mayoritarios se encuen                                                | tran incursos en las inhabilidades ge                                       | enerales y especiales para co                      | entratar, establecidas en los a                | tículos 62 y 63 de la LOSNCP,           |
| los artículos 110 y 111 de su                                                                                                    | Reglamento General.                                                                    |                                                                                                    |                                                                              |                                                                             |                                                    |                                                |                                         |
| contormidad con el "Acuerdo-C<br>de las herramientas del Portal                                                                                                    | Compromiso de Responsabi<br>l Institucional del SERCOP o<br>do, conozco que la Entidad | Indad de Uso del Sistema Oficial de Co<br>on las claves de acceso (usuario y con<br>Contratante puede descalificarme (par | intratación Pública del Ecuado<br>traseña).<br>a persona natural) puede desi | r -SOCE-", asumiré toda la respons<br>calificar a mi representada (para per | abilidad del ingresó de la info<br>sona jurídica). | ormación a través de la acept                  | ación del presente formulario;          |
| aso de encontrarme inhabilita.                                                                                                    |                                                                                        |                                                                                                    |                                                                              |                                                                             |                                                    |                                                |                                         |

🌳 Regresar 🛛 📥 Imprimir Reporte